# PowerPoint for Assessors

Presenter: David Cornell, MAI, CAE Certified Microsoft Trainer

david@cornellconsultants.com 603-203-5517

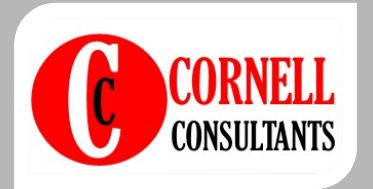

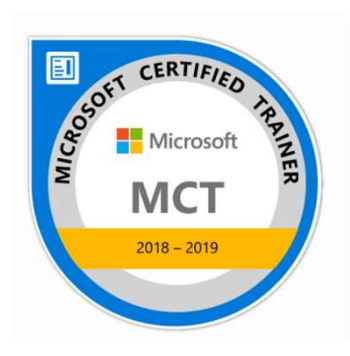

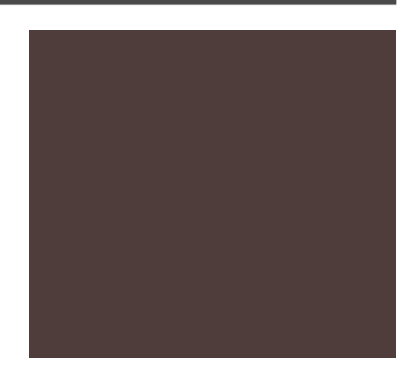

## Audience Poll

Which best describes you:

1.) PowerPoint Pro

2.) Some experience

3.) Little experience

4.) What's PowerPoint

## Audience Poll

#### Did you bring a computer:

No

Yes

#### Version of PowerPoint

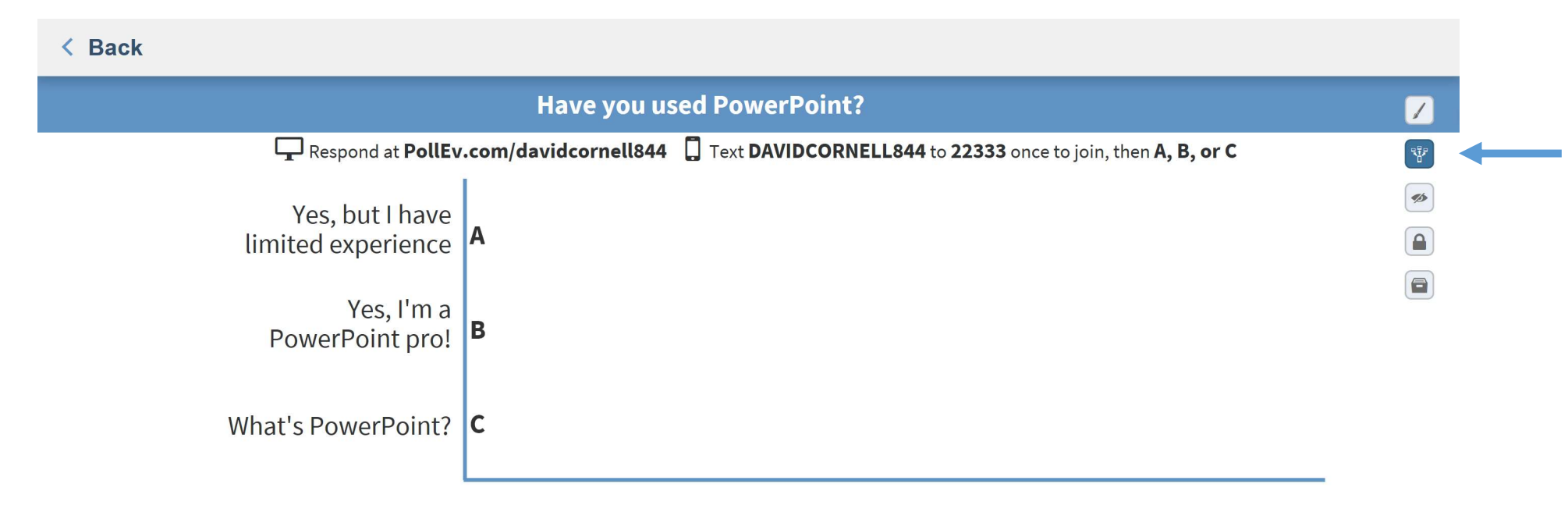

#### Doll Everywhere

Logout

#### < Back

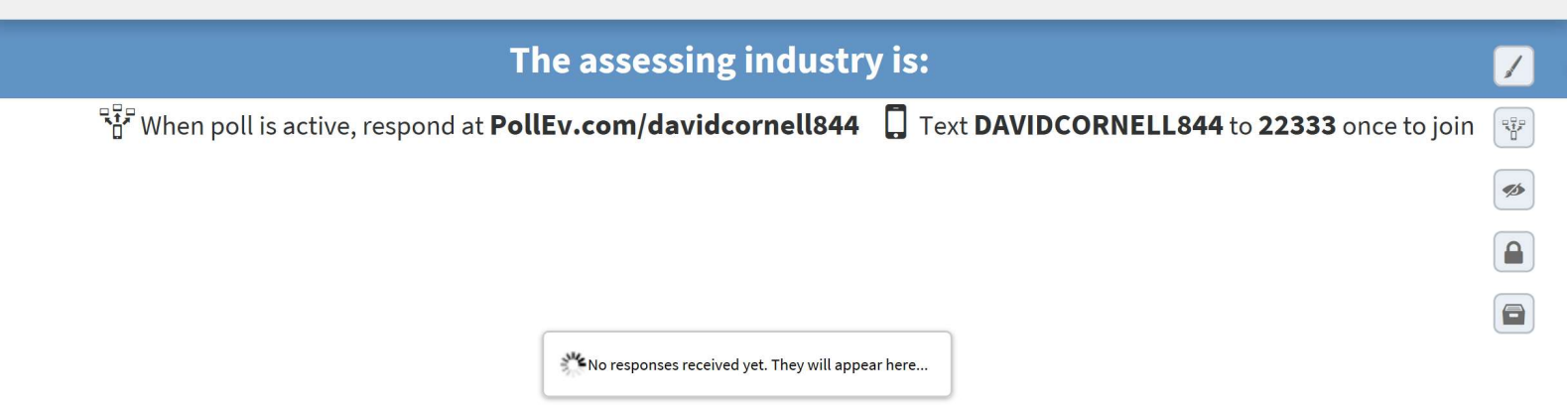

#### Doll Everywhere

Logout

#### Common PowerPoints for Assessors

- Revaluations
- Budgets
- Taxpayer groups
- Realtors

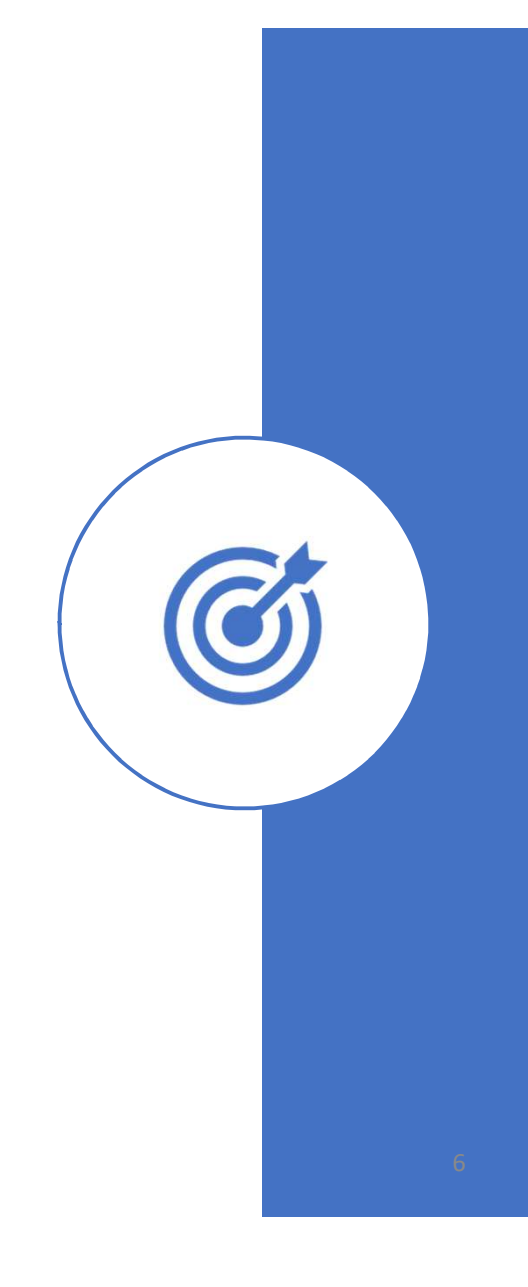

#### Understanding the Ribbon Bar

| AutoSa | ve 💿 🔒 🕚    | <b>5</b> C     |          | <b>&amp;</b> + - + |            |            |          |      |           |           |                           | Master Presentation - Saved to OneDrive - |
|--------|-------------|----------------|----------|--------------------|------------|------------|----------|------|-----------|-----------|---------------------------|-------------------------------------------|
| File   | Home Insert | Draw           | Design   | Transitions        | Animations | Slide Show | Review   | View | Recording | Developer | Help 🛛 🖓 Tell me what you | want to do                                |
|        | 🔏 Cut       | 1              | Layout • |                    |            | - 28 -     | A' A'    | Ay.  | 12 12 -   |           | ≝ - IIA Text Direction -  |                                           |
| Paste  | Copy *      | New<br>Slide * | Reset    | в                  | <u>u</u> s | abe AV -   | Aa - 🔬 - | Α -  | E 8 -     |           | - Align Text *            |                                           |
|        | Clipboard 5 |                | Slides   |                    |            | Font       |          |      |           | Paragr    | raph                      | Drawing                                   |

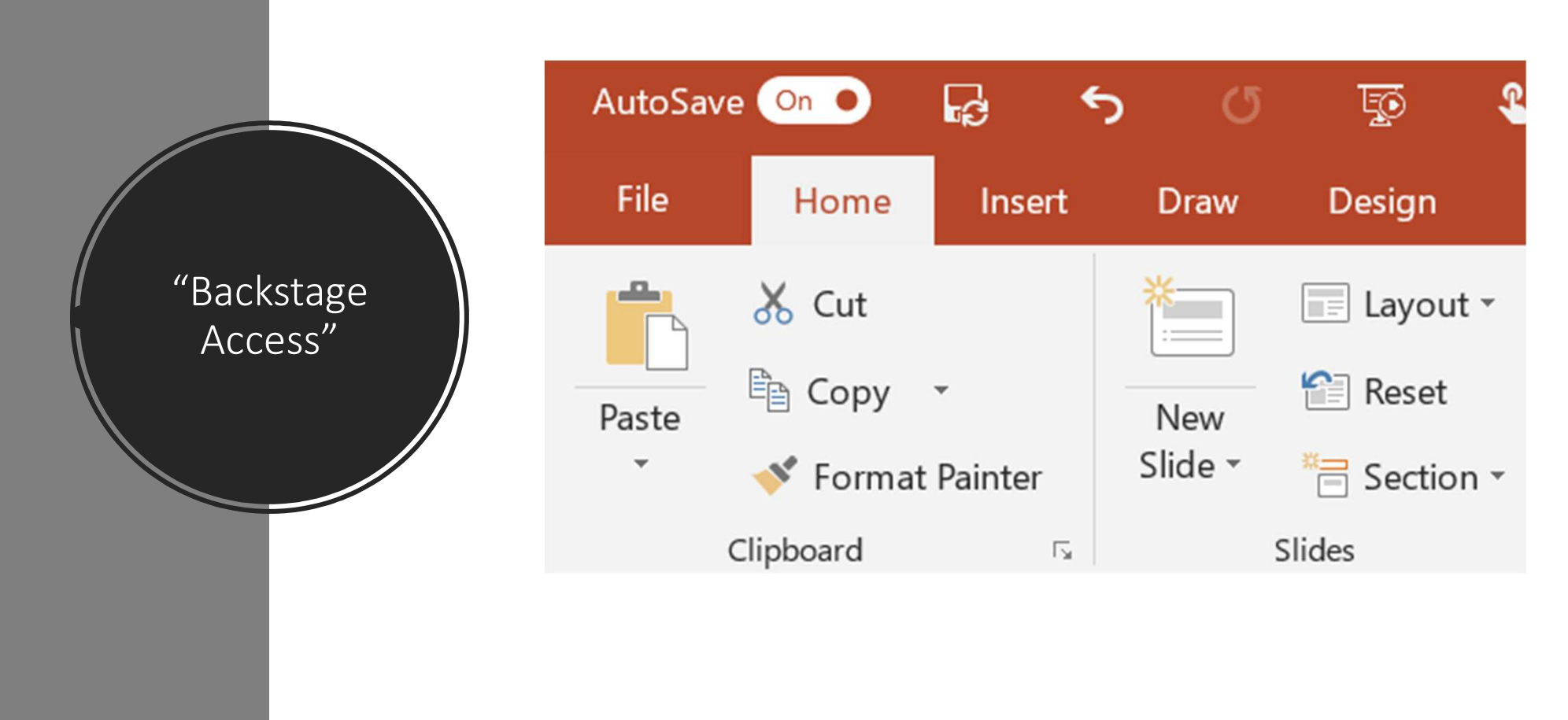

#### **Blank Presentation**

• Starting with a blank presentation

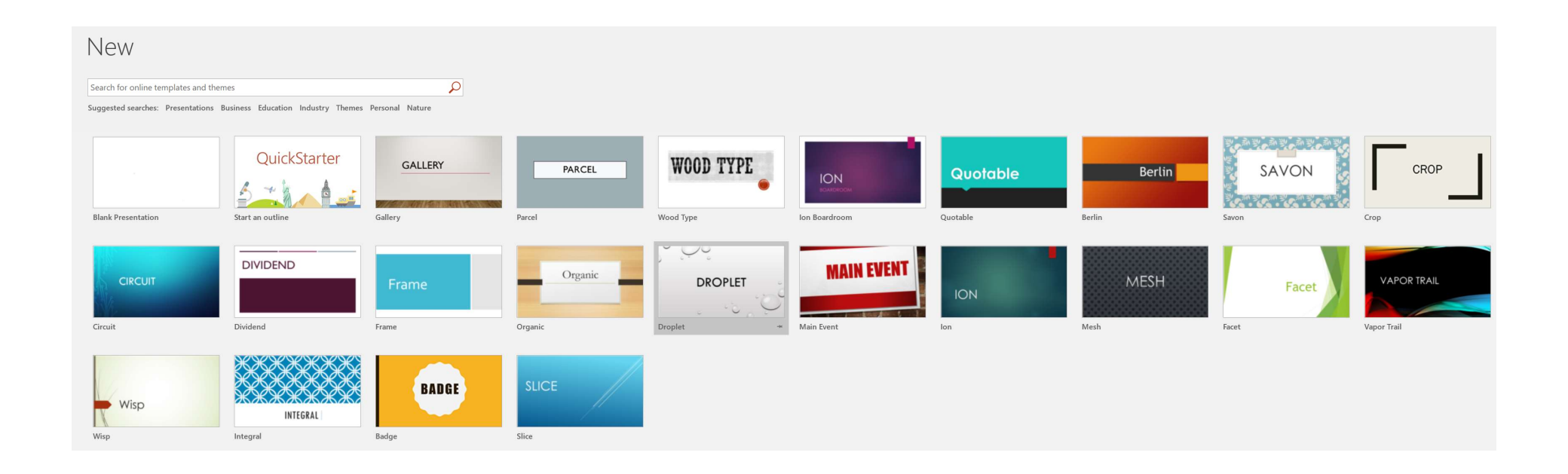

# Using Templates

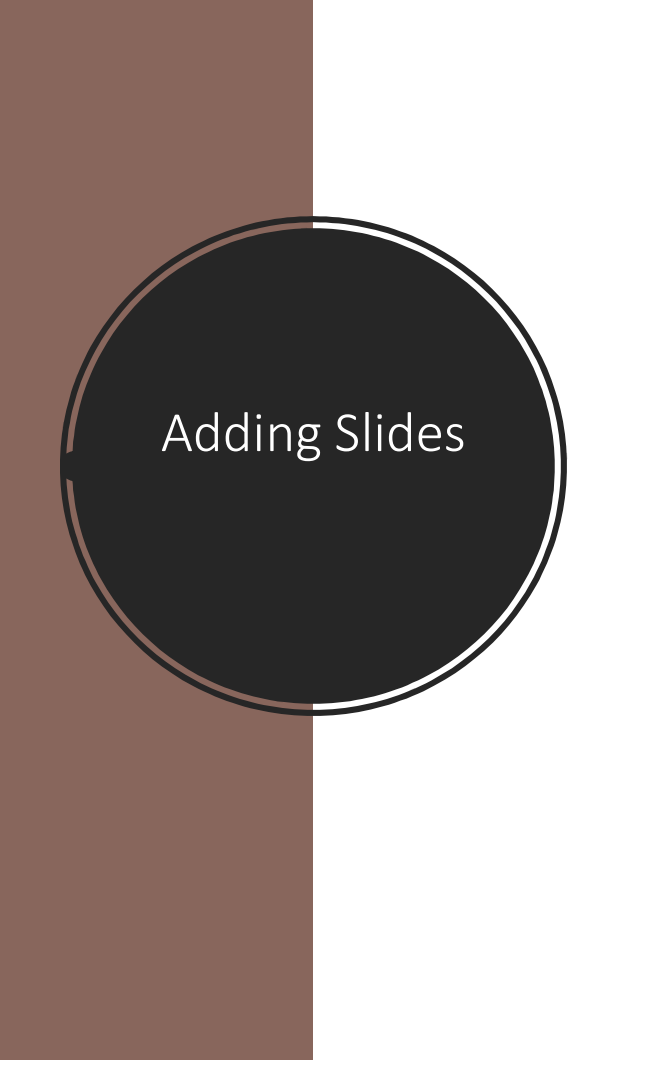

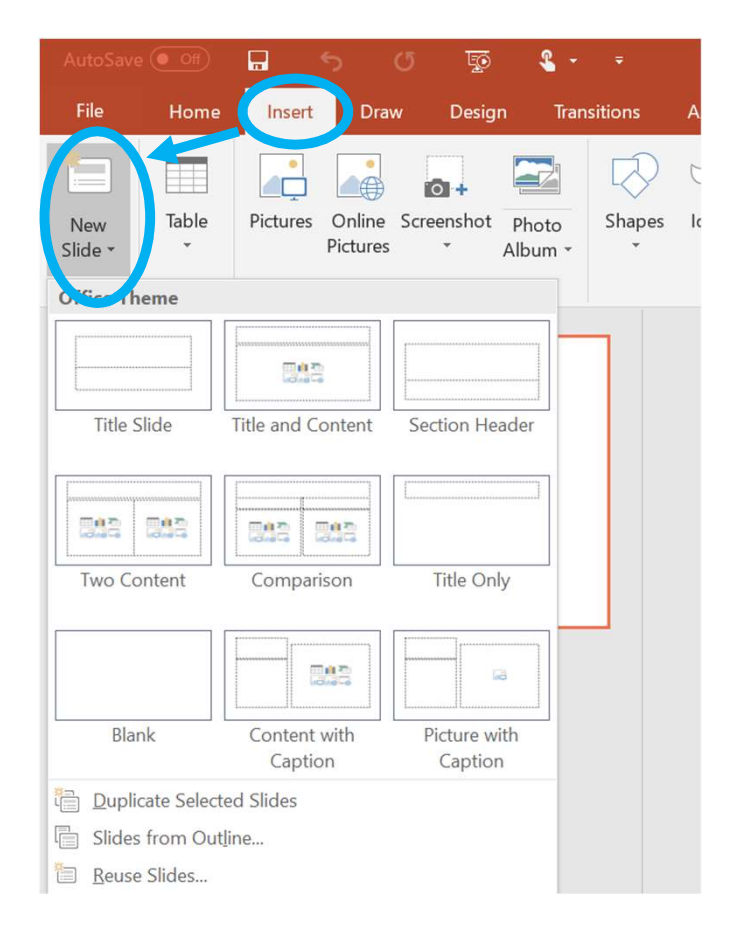

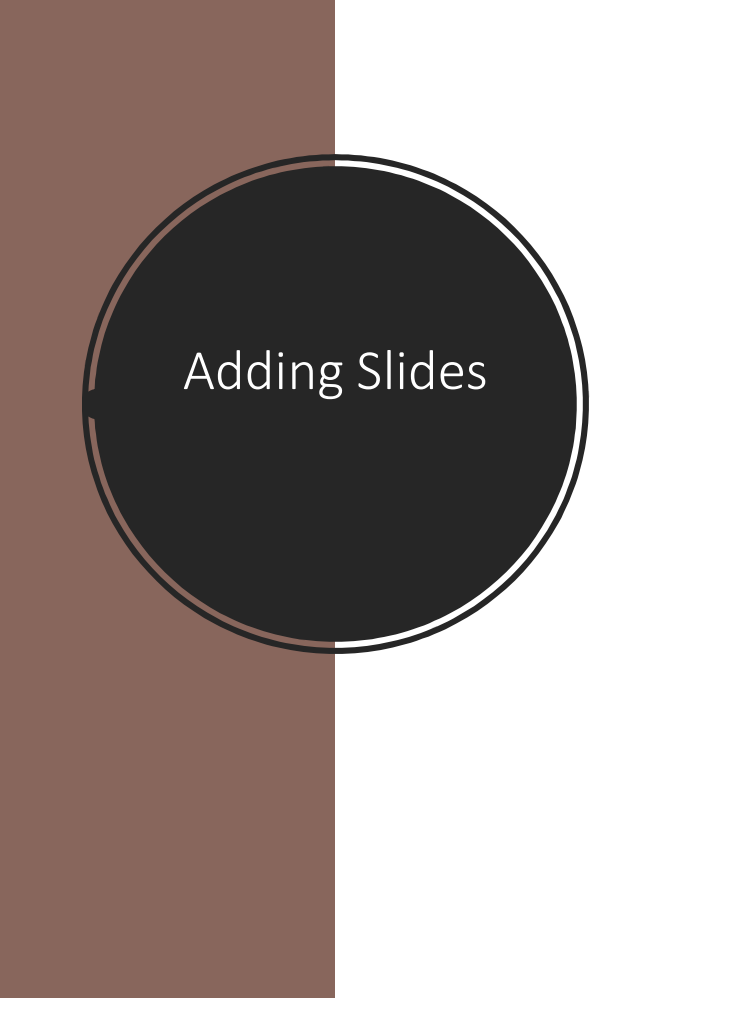

#### Insert by "Right Clicking"

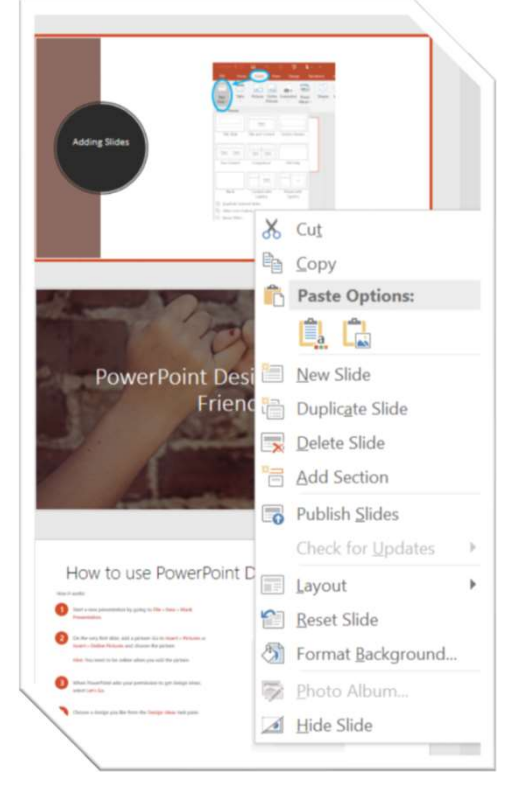

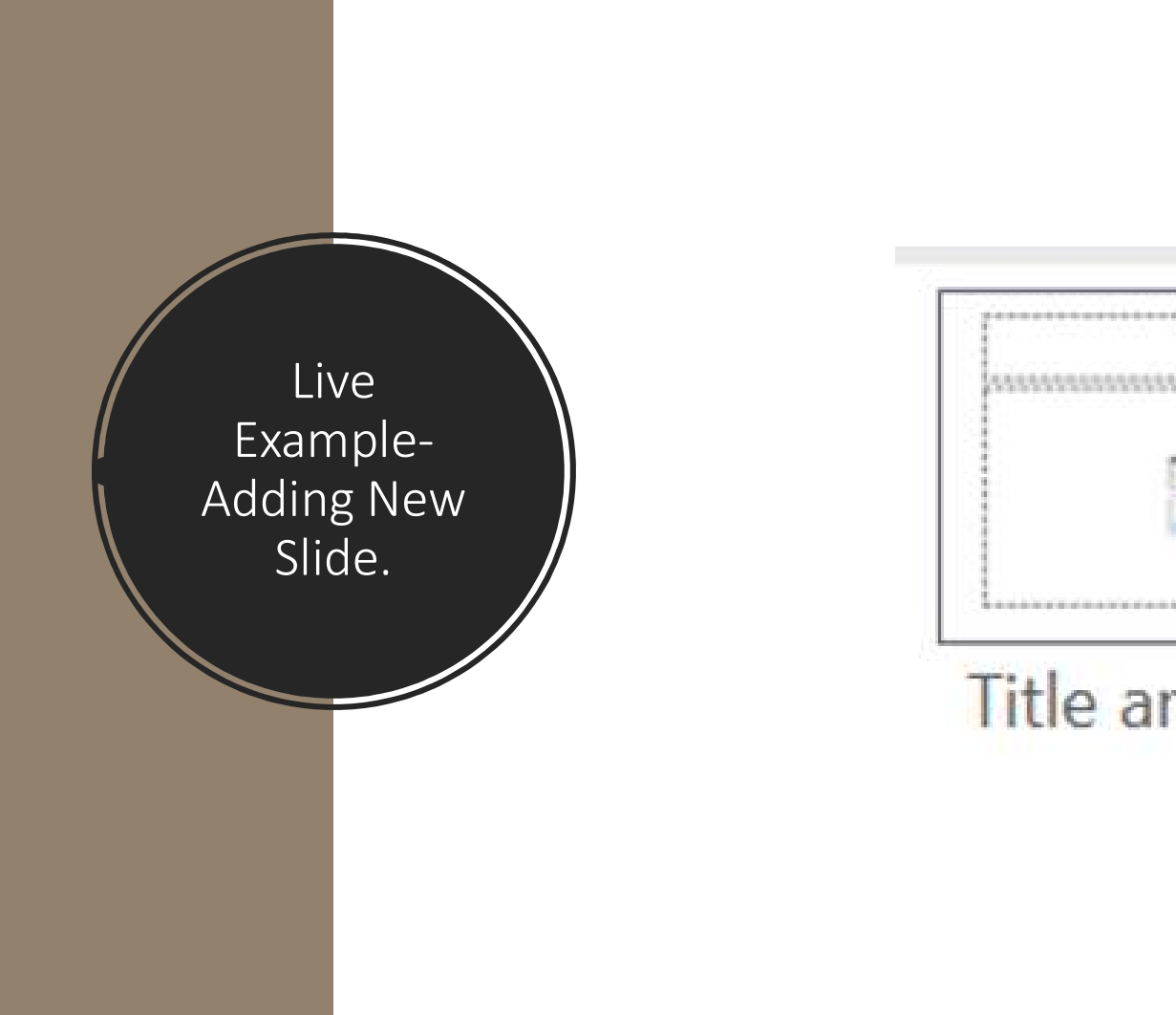

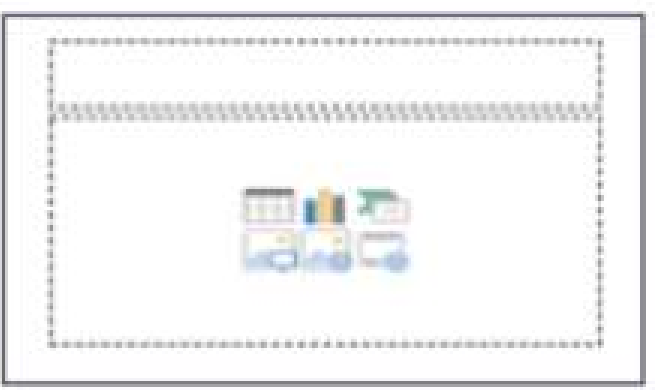

#### Title and Content

## Adding Speaker Notes

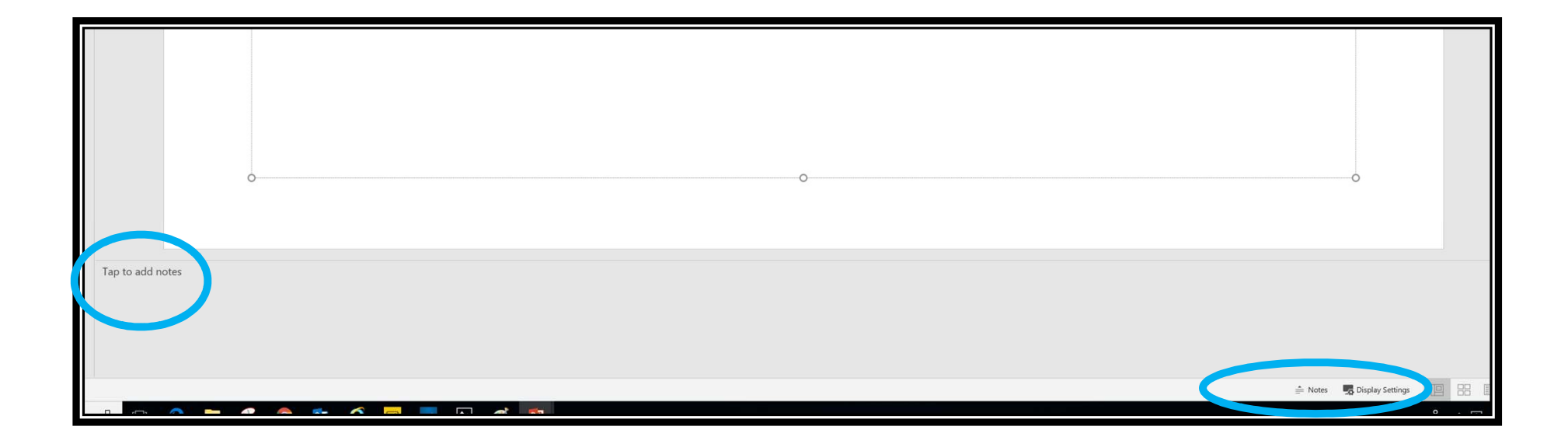

#### **Inserting Pictures**

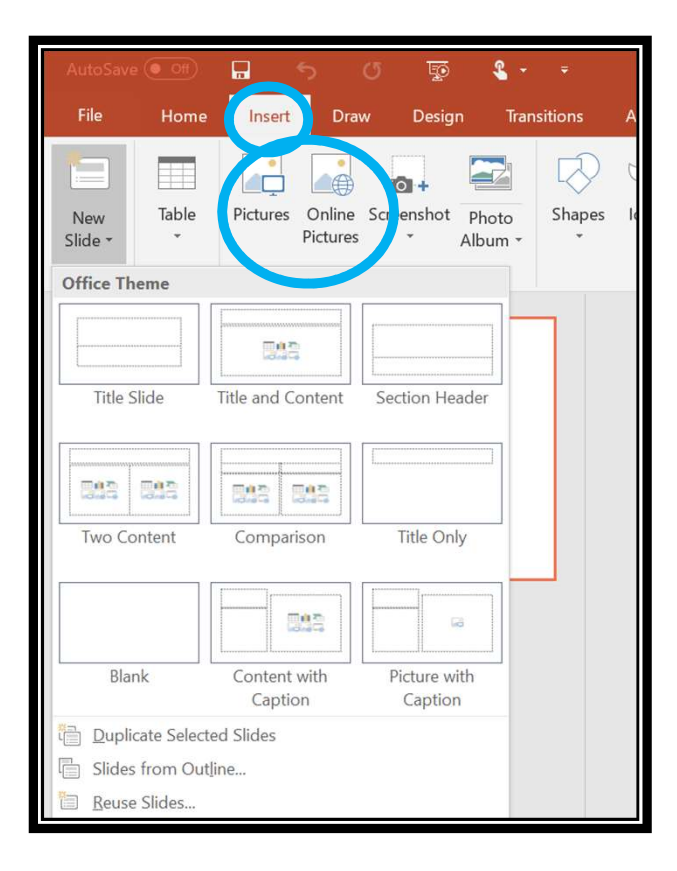

#### Insert Picture- Live Example- (Insert Picture)

#### Insert Picture- Live Example- ("Double tap")

## Formatting Pictures

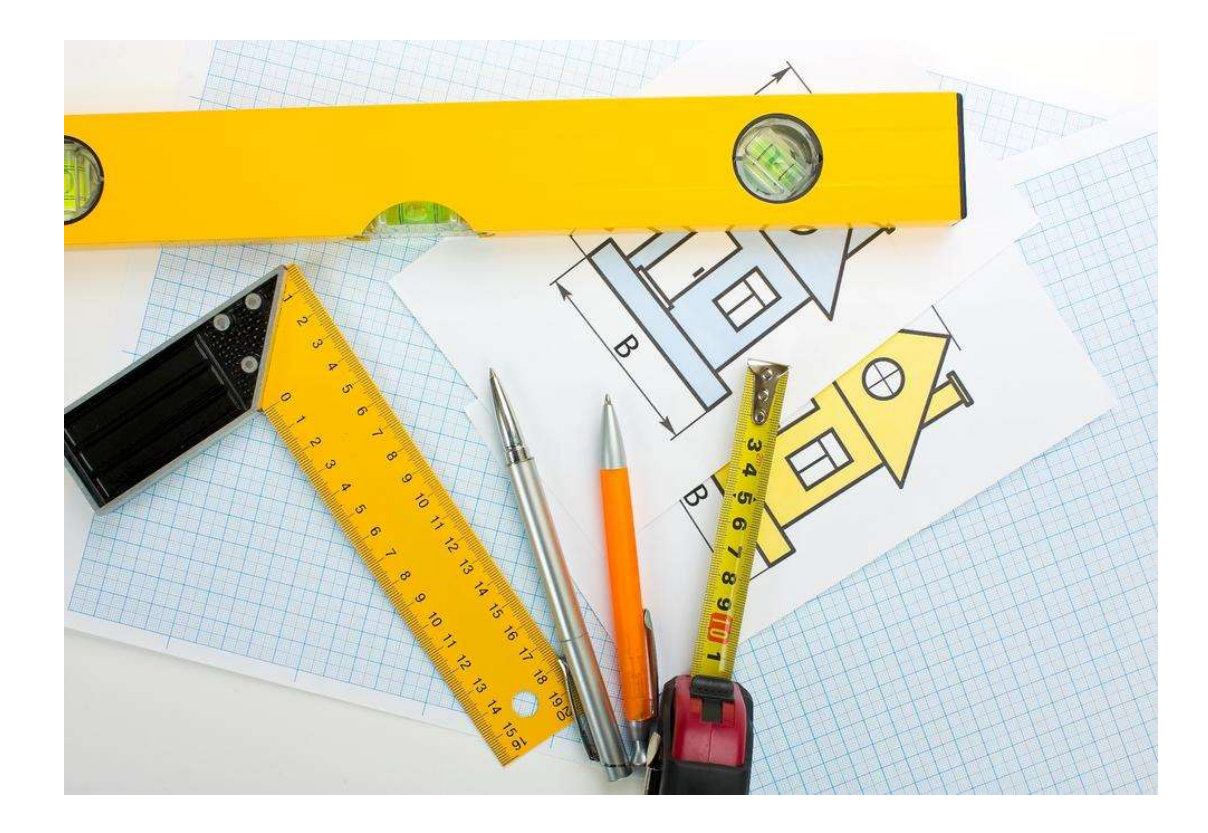

#### **Adding Header and Footer**

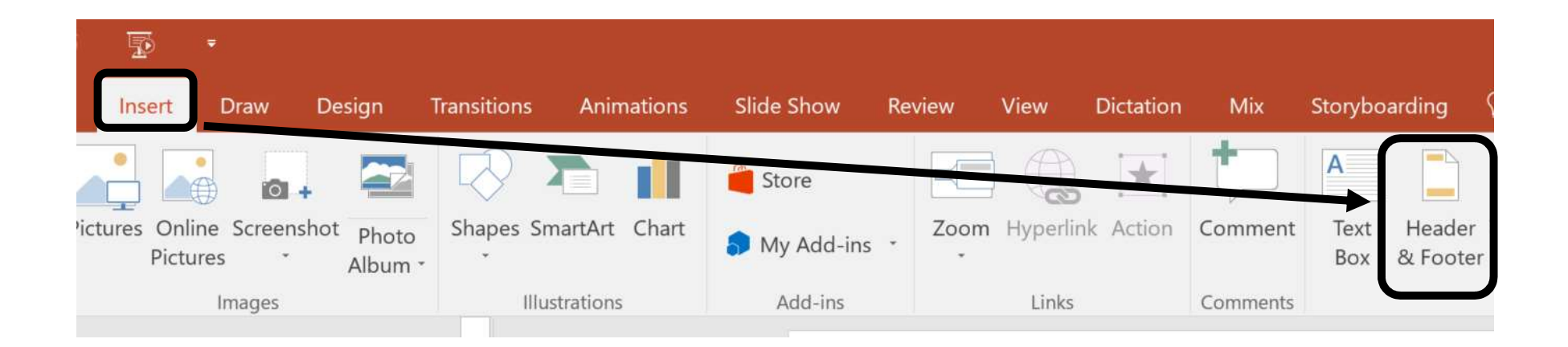

#### **Adding Header and Footer**

| Header and Footer                                                             |                        | ?       | ×     |
|-------------------------------------------------------------------------------|------------------------|---------|-------|
| Slide Notes and Handouts                                                      |                        |         |       |
| Include on slide                                                              |                        | Preview |       |
| Update automatically                                                          |                        |         |       |
| 8/9/2017 🛛 🗸                                                                  |                        |         |       |
| Language:                                                                     | <u>C</u> alendar type: |         |       |
| English (United States)                                                       | Gregorian              |         |       |
| Fixed                                                                         |                        |         |       |
| <ul> <li>Slide number</li> <li>Eooter</li> <li>Excel can do that?!</li> </ul> |                        |         |       |
| Don't show on title <u>s</u> lide                                             | Apply Apply to A       | I Ca    | ancel |

# Moving Slides

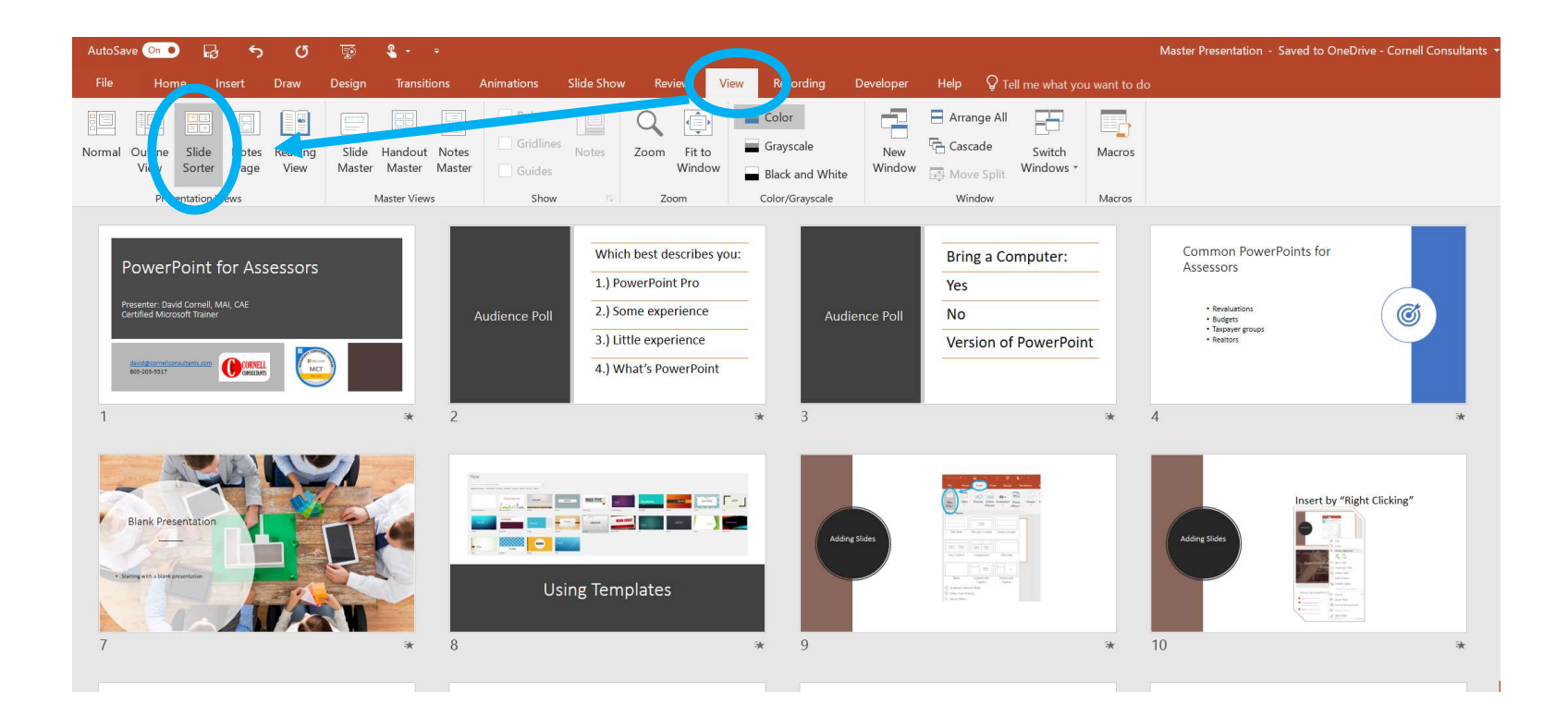

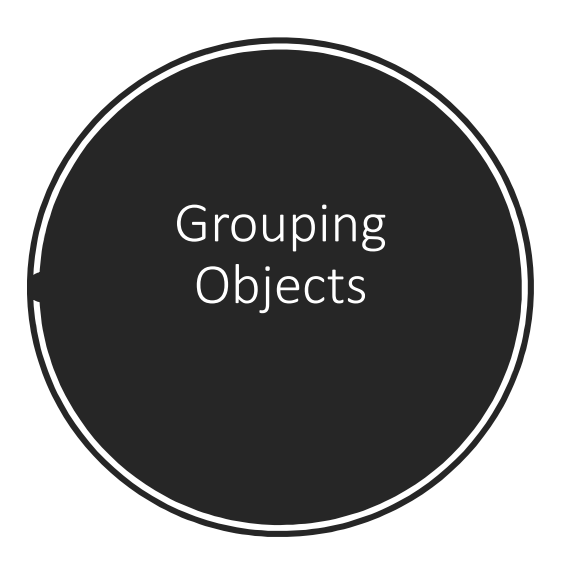

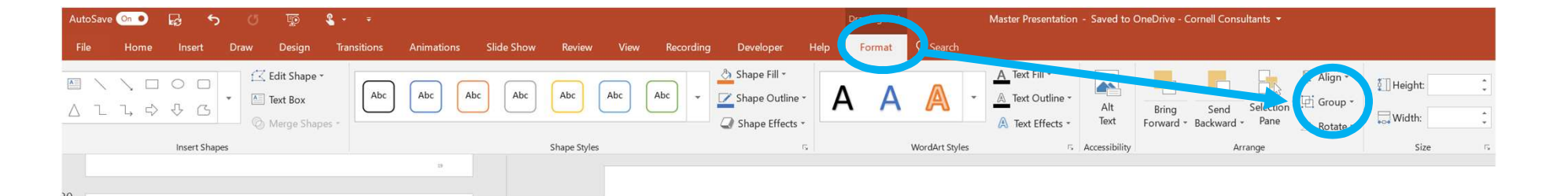

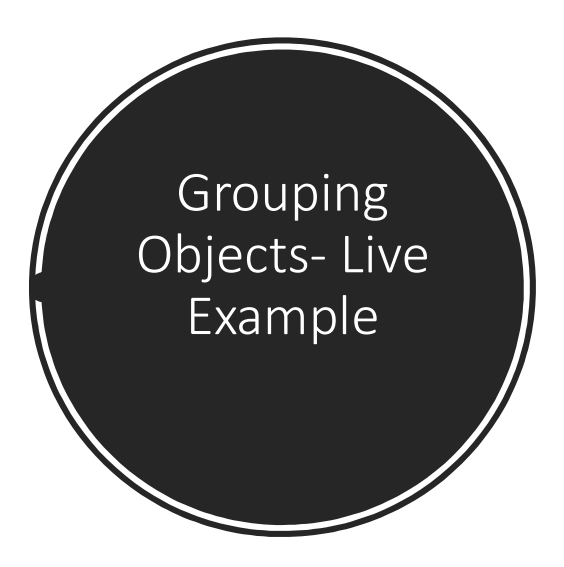

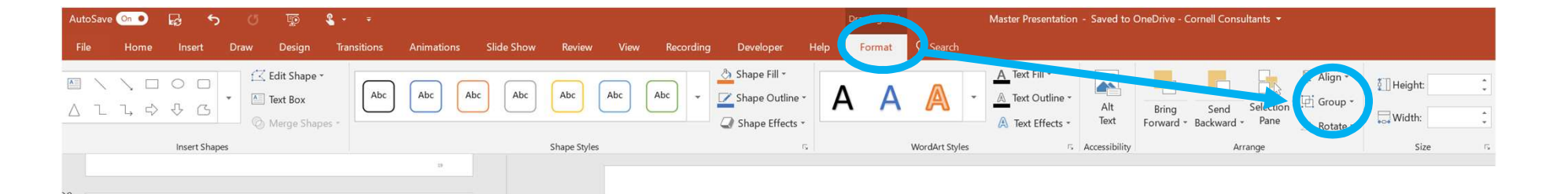

# Moving Slides

| 18<br>★ |                                        |
|---------|----------------------------------------|
| 19<br>★ | Moving Slides                          |
| 20<br>★ | Moving Slides                          |
| 21      | PowerPoint Designer is Your<br>Friend! |
| 22      | <section-header></section-header>      |

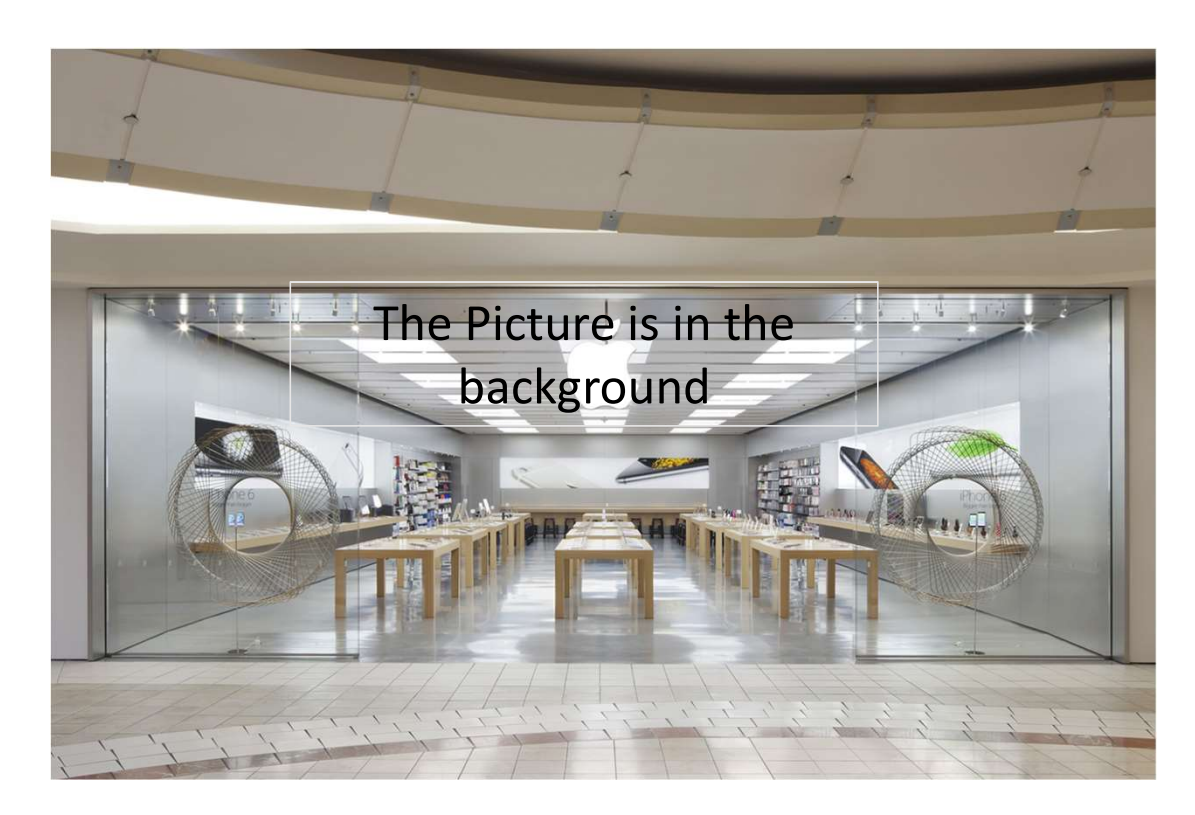

|    | Picture Tools | s Obje      | ect Layering. | optx - Pov | verPoint |  |  |   |   |                  |         |          |          |
|----|---------------|-------------|---------------|------------|----------|--|--|---|---|------------------|---------|----------|----------|
| ng | Format        | ♀ Tell me w | hat you wan   | t to do    |          |  |  |   |   |                  |         |          |          |
| [  |               |             |               |            |          |  |  | 2 | 3 | Picture Border * | Bring   | Send     | election |
|    |               | Picture     | Styles        |            |          |  |  |   |   | 5                | Forward | Backward | nge      |

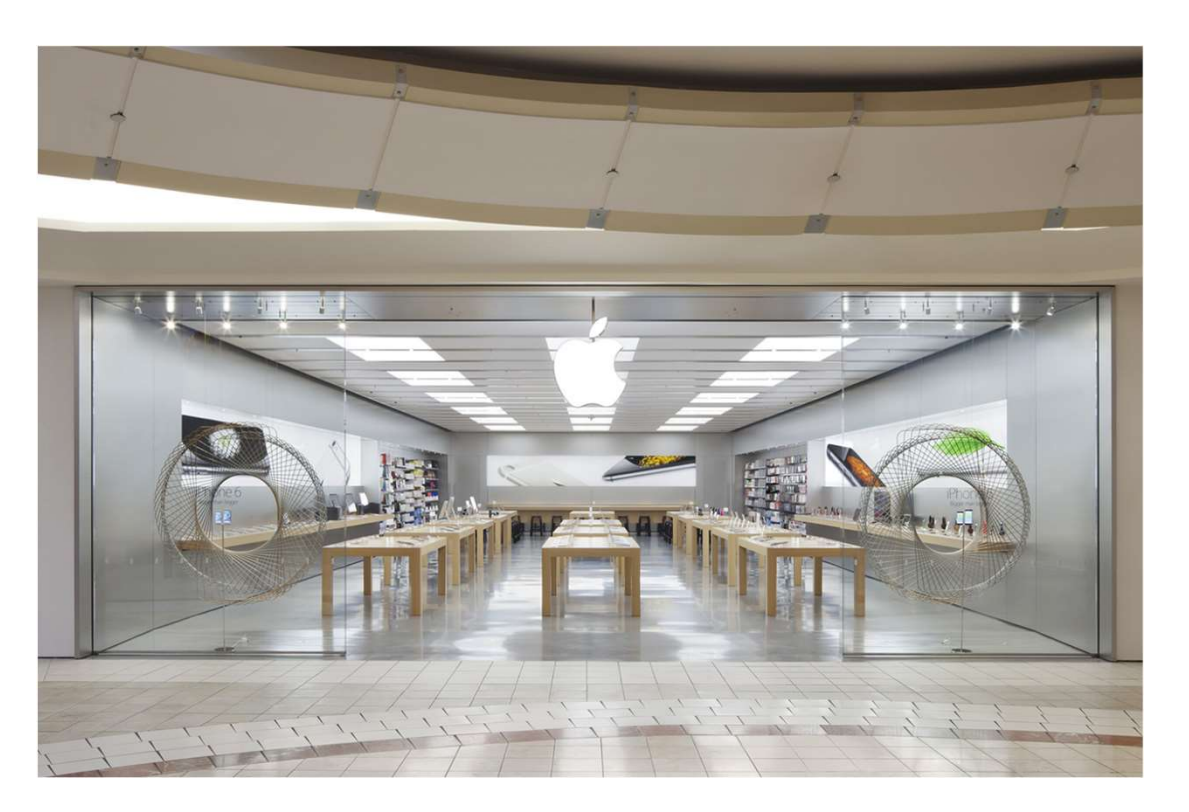

Note: the text box is still here.

|    | Picture T | īools | Objec       | t Layering.p | optx - Pov | /erPoint |  |  |   |   |                | 4         |              |          |
|----|-----------|-------|-------------|--------------|------------|----------|--|--|---|---|----------------|-----------|--------------|----------|
| ng | Forma     | at 🖓  | Tell me wh  | at you want  | to do      |          |  |  |   |   |                |           |              |          |
|    |           |       |             |              |            |          |  |  | ٢ | * | Picture Border | Bring     | Send         | Selectic |
|    |           |       | Picture Sty | /les         |            |          |  |  |   |   |                | Forward * | ackward<br>A | rrange   |

26

Jump to a Page The Page # & click "enter"

#### Live Example

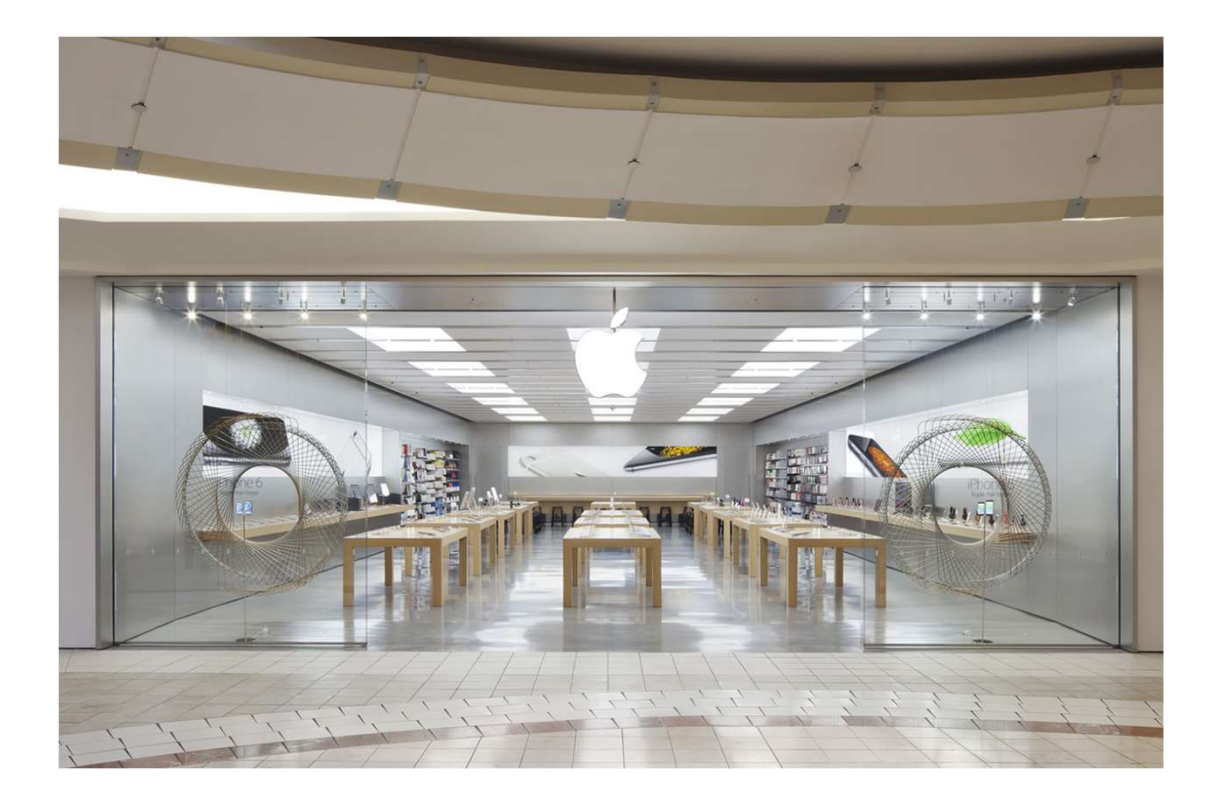

#### Using Smart Art

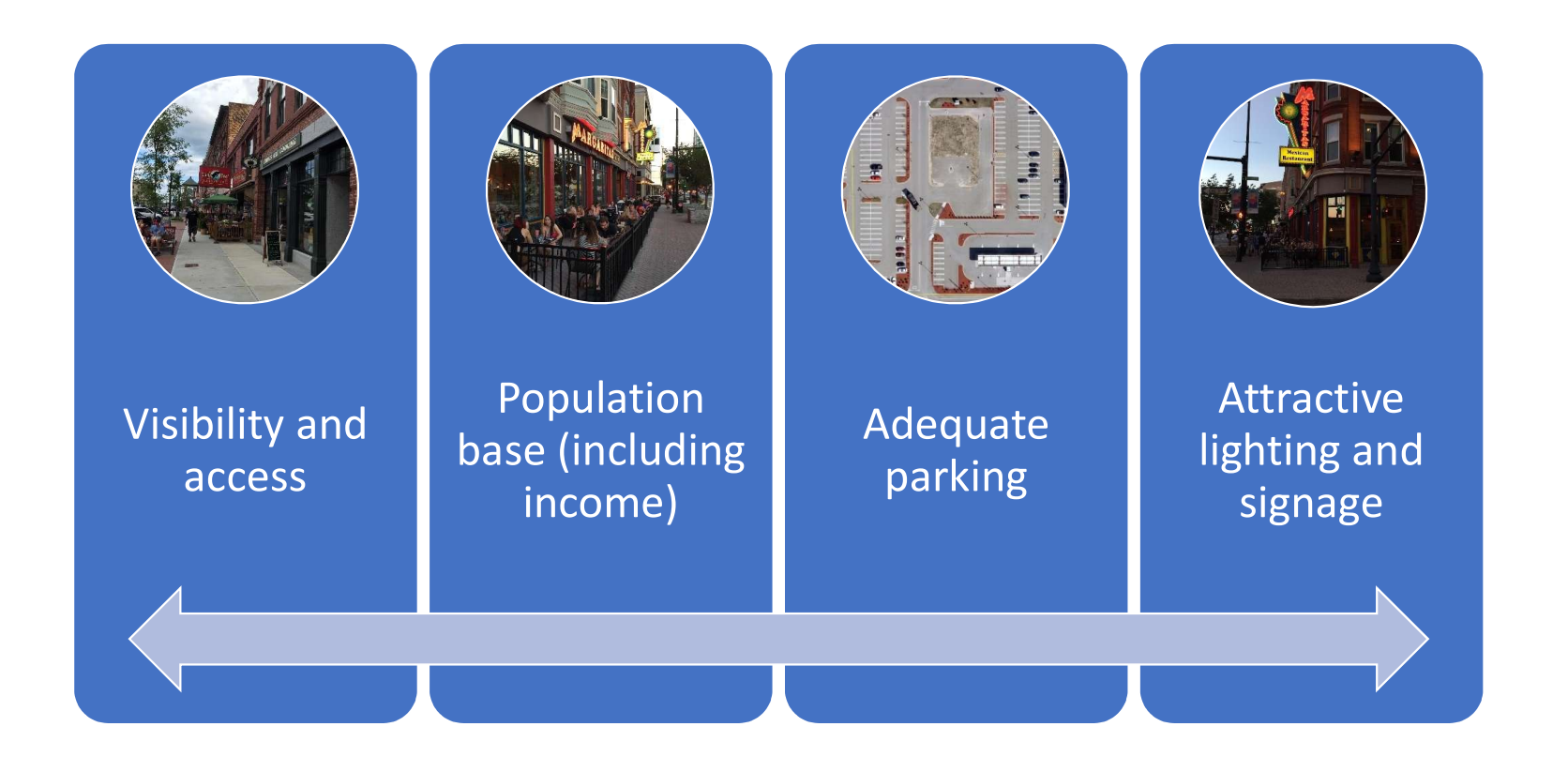

#### Example of Smart Art

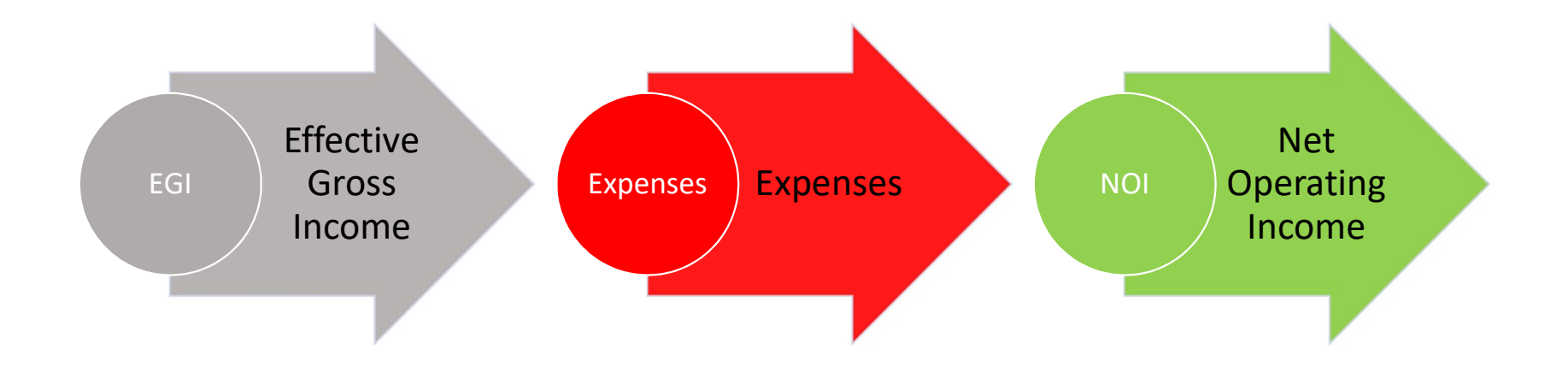

### Convert This List to Smart Art

Steps 1.) Highlight 2.) Right Click 3.) Convert to Smart Art

Growth

Stability

Decline

Revitalization

# Adding Charts

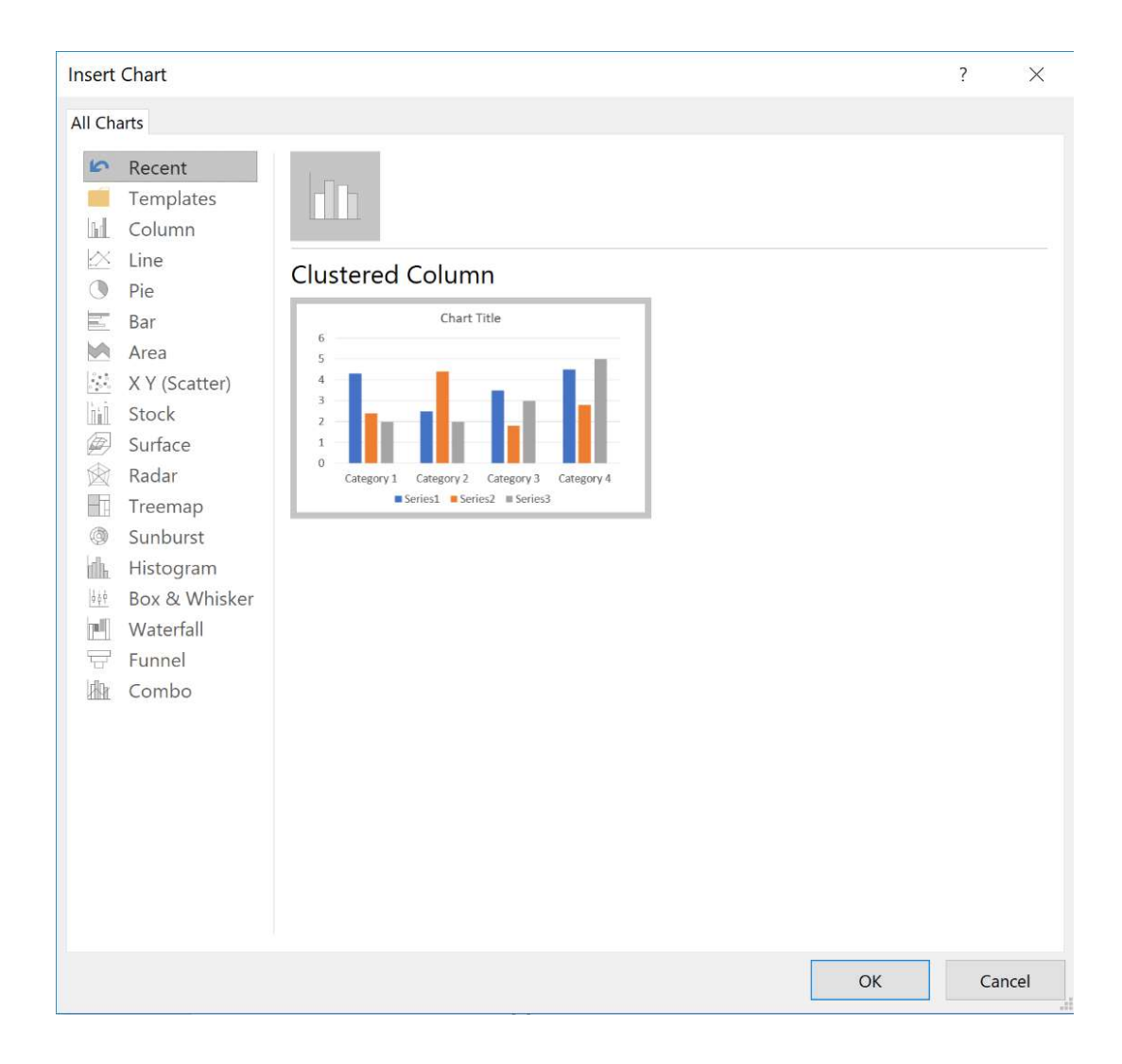

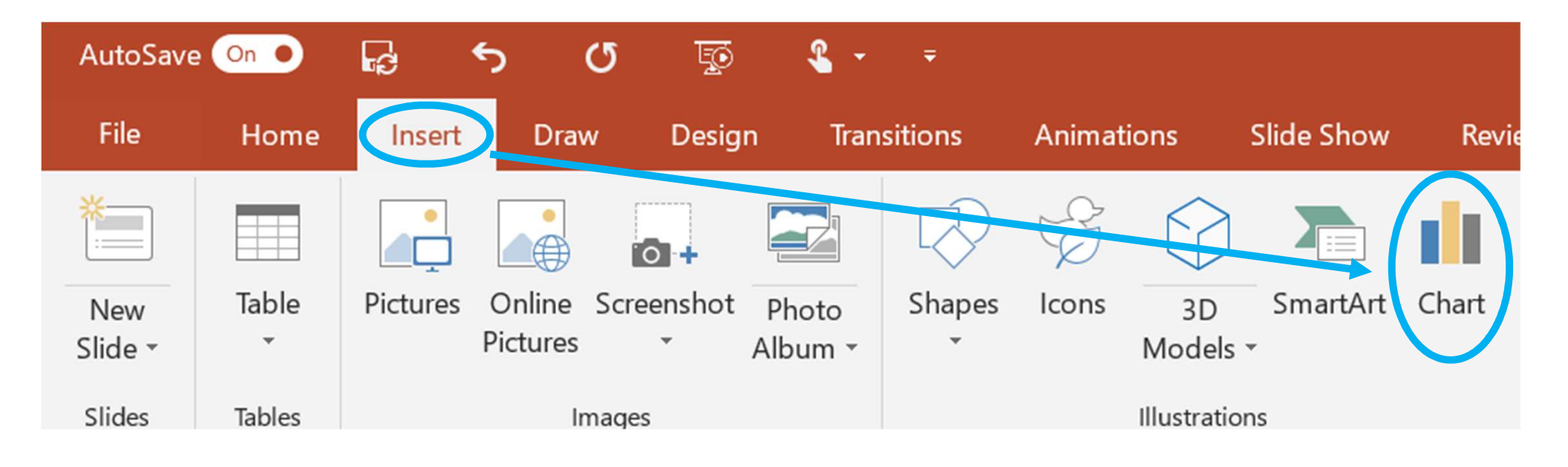

# Add Chart Manually

## Manual Chart- Live Example

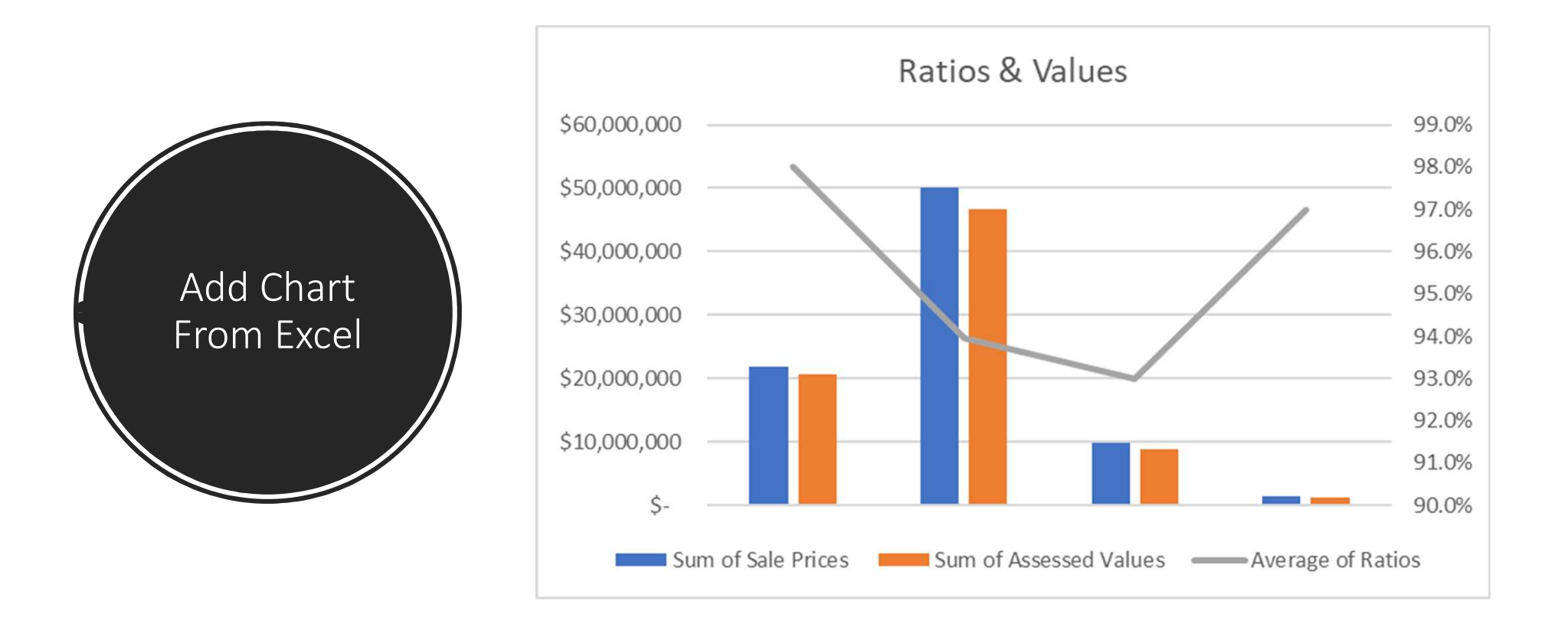

# Add Chart From Excel as a Picture (use the "Chart Data" file)

#### Add Chart From Excel as a "Embed Workbook" (use the "Chart Data" file)

# When giving a presentation

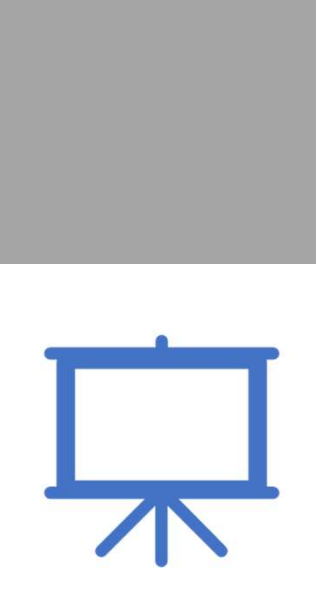

- Letter B (black screen)
- Letter W (white screen)

## Insert a table

| AutoSave       | On 🌒         | ß                    | \$                 | σ    |  |  |  |  |  |
|----------------|--------------|----------------------|--------------------|------|--|--|--|--|--|
| File           | Home         | Insert               | Draw               |      |  |  |  |  |  |
| New<br>Slide • | Table        | Pictures             | Online<br>Pictures | Scre |  |  |  |  |  |
| Slides         | Insert Table |                      |                    |      |  |  |  |  |  |
| 36<br>≆        | Inser        | t Table<br>Spreadsho | eet                |      |  |  |  |  |  |

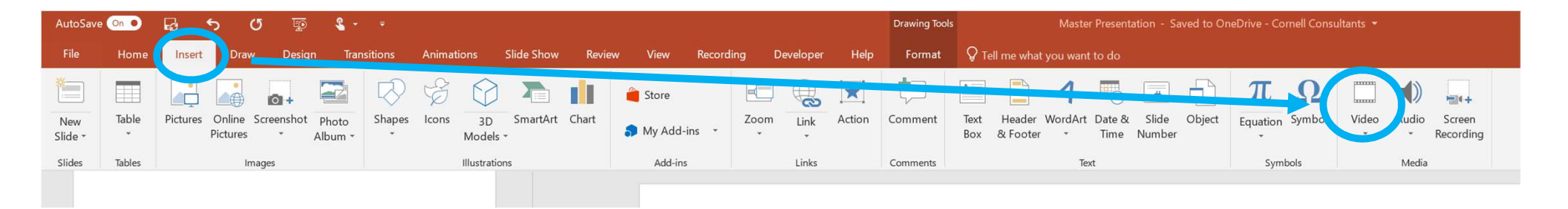

# Inserting Video

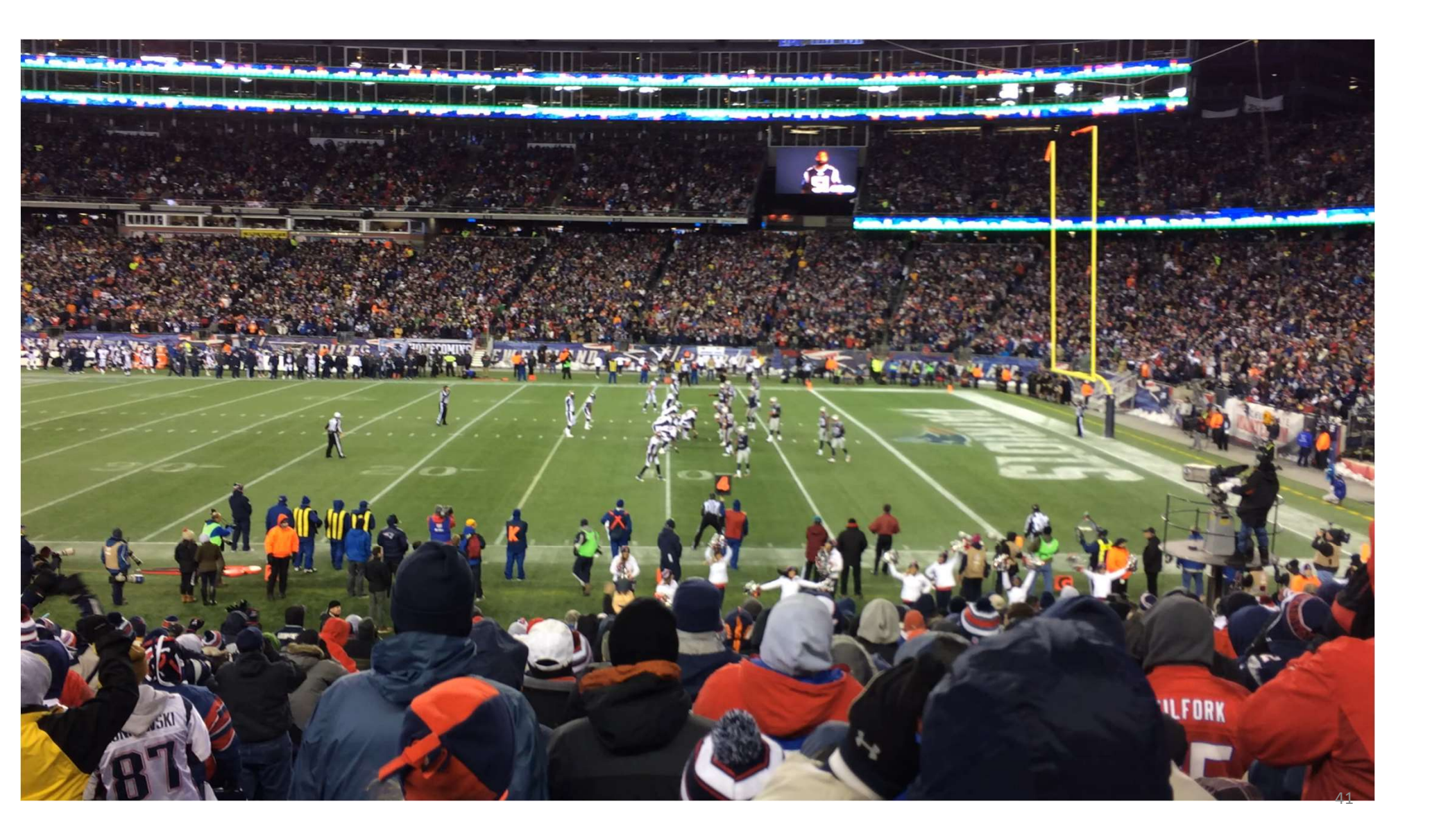

#### Insert Video

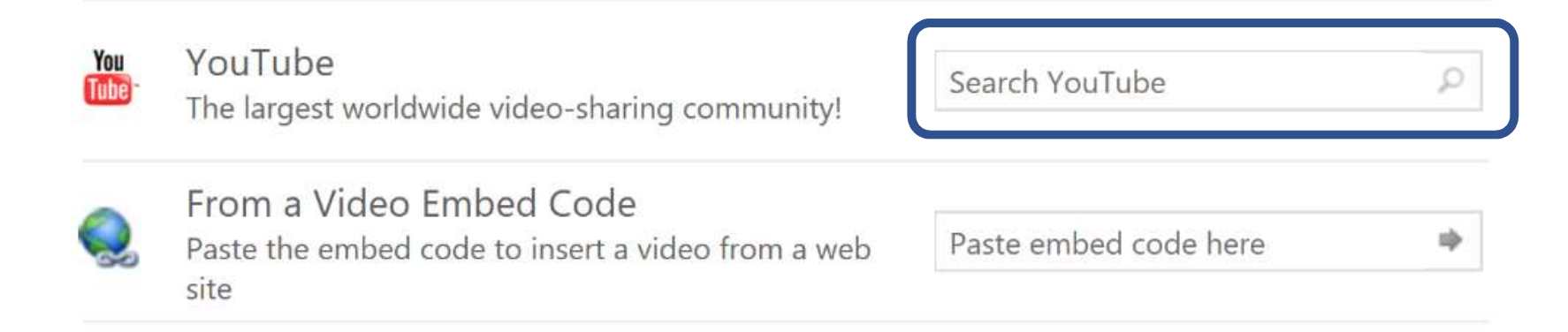

#### Search Results from "Patriots"

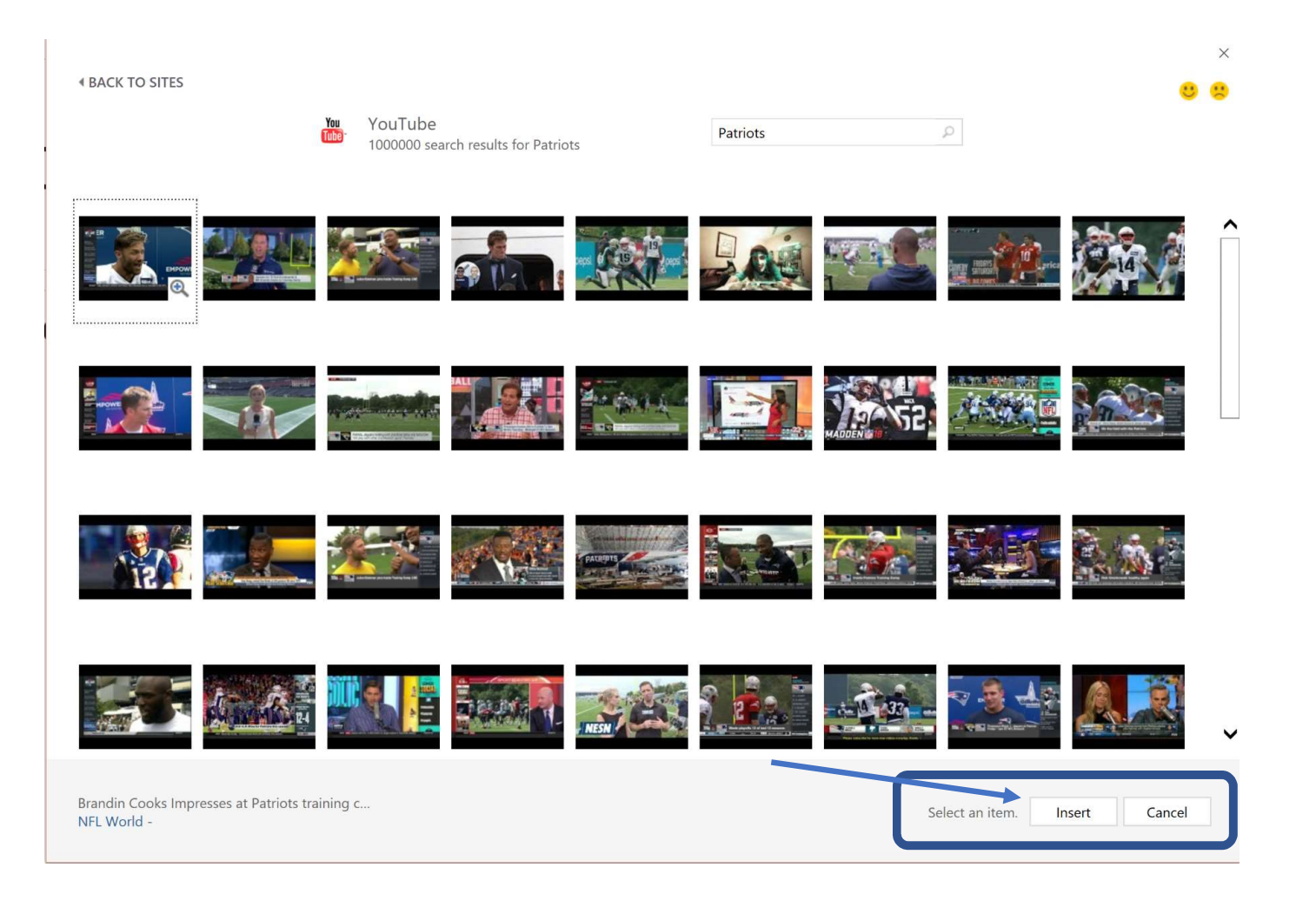

#### Insert Video

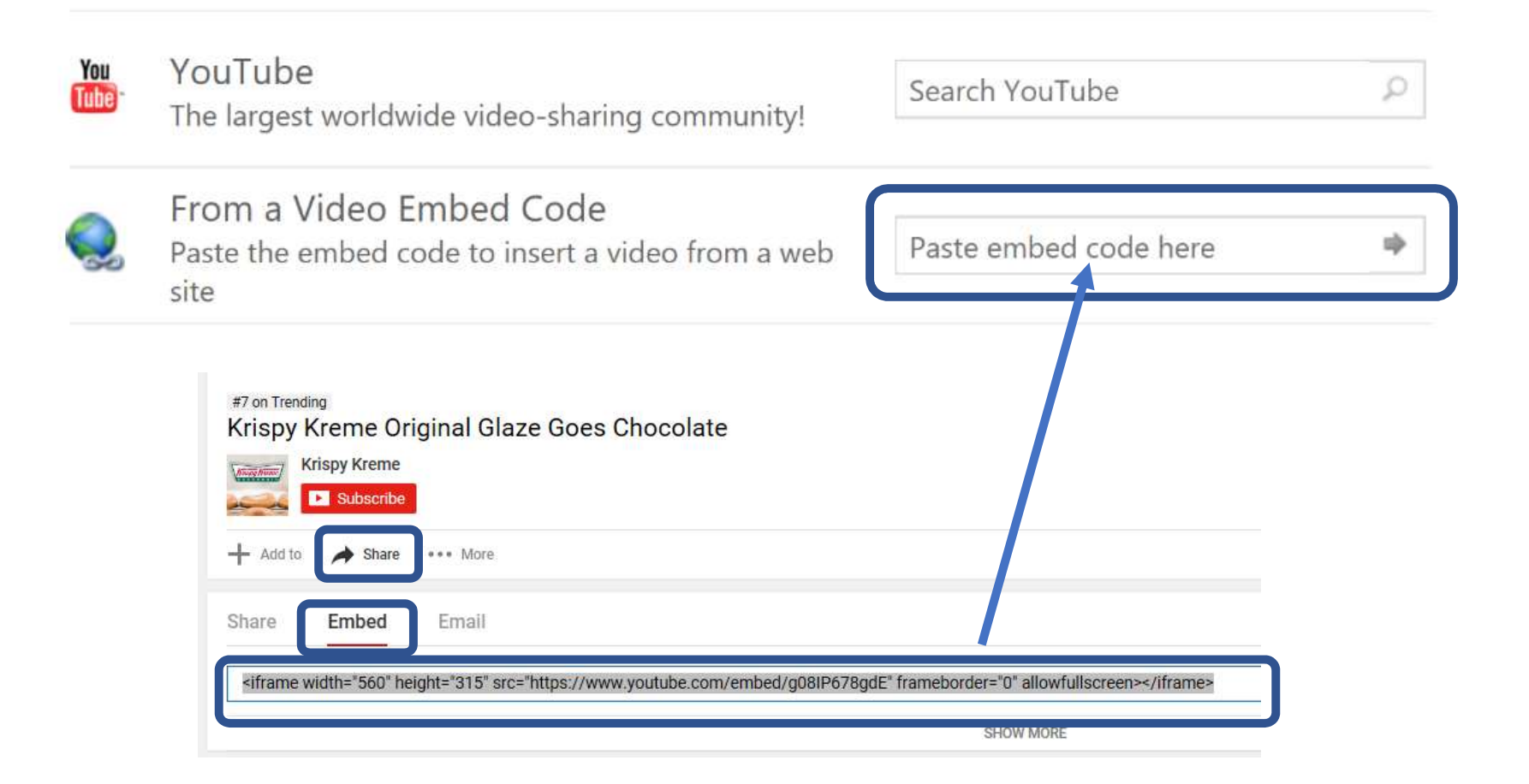

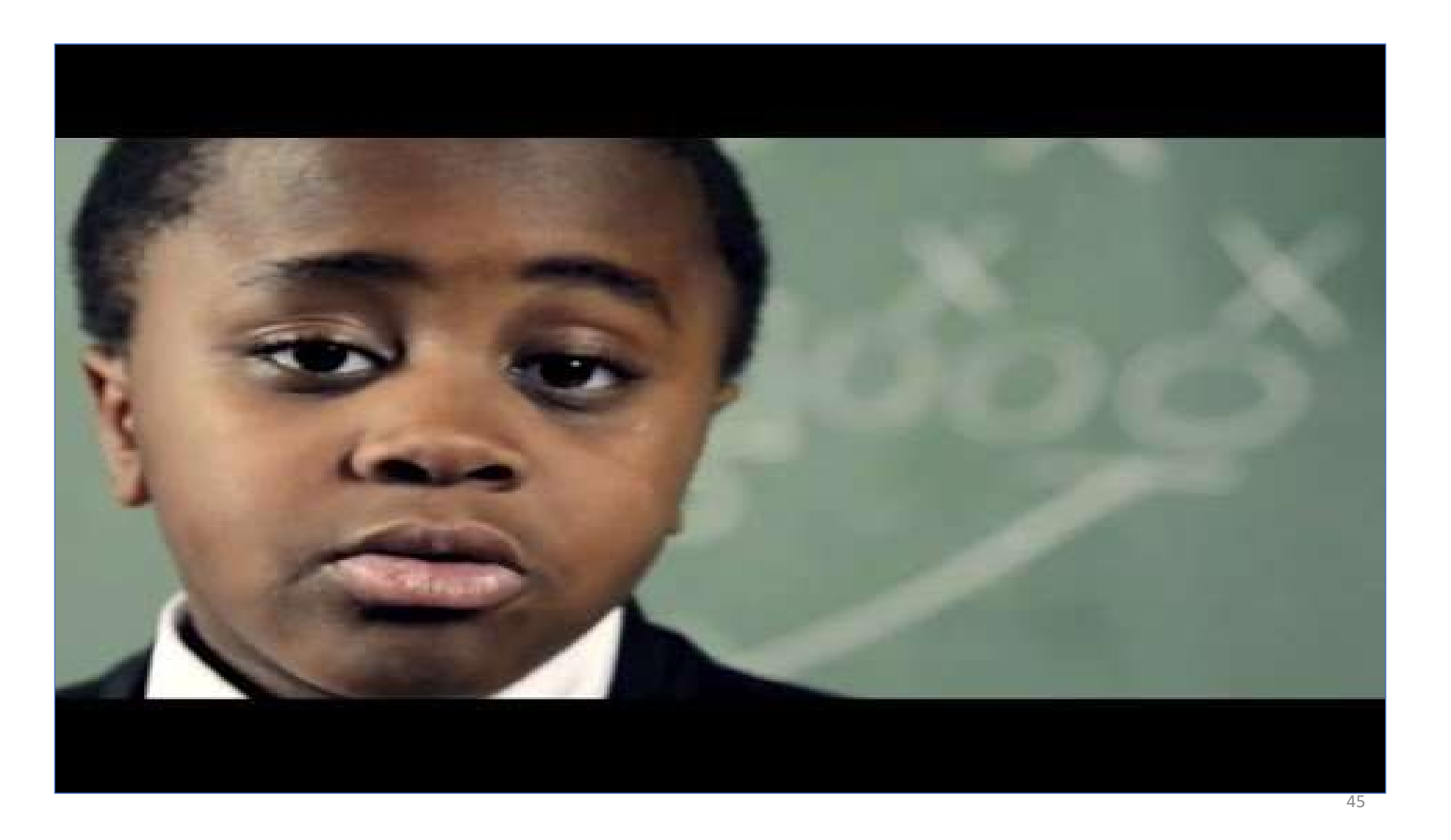

## Animation

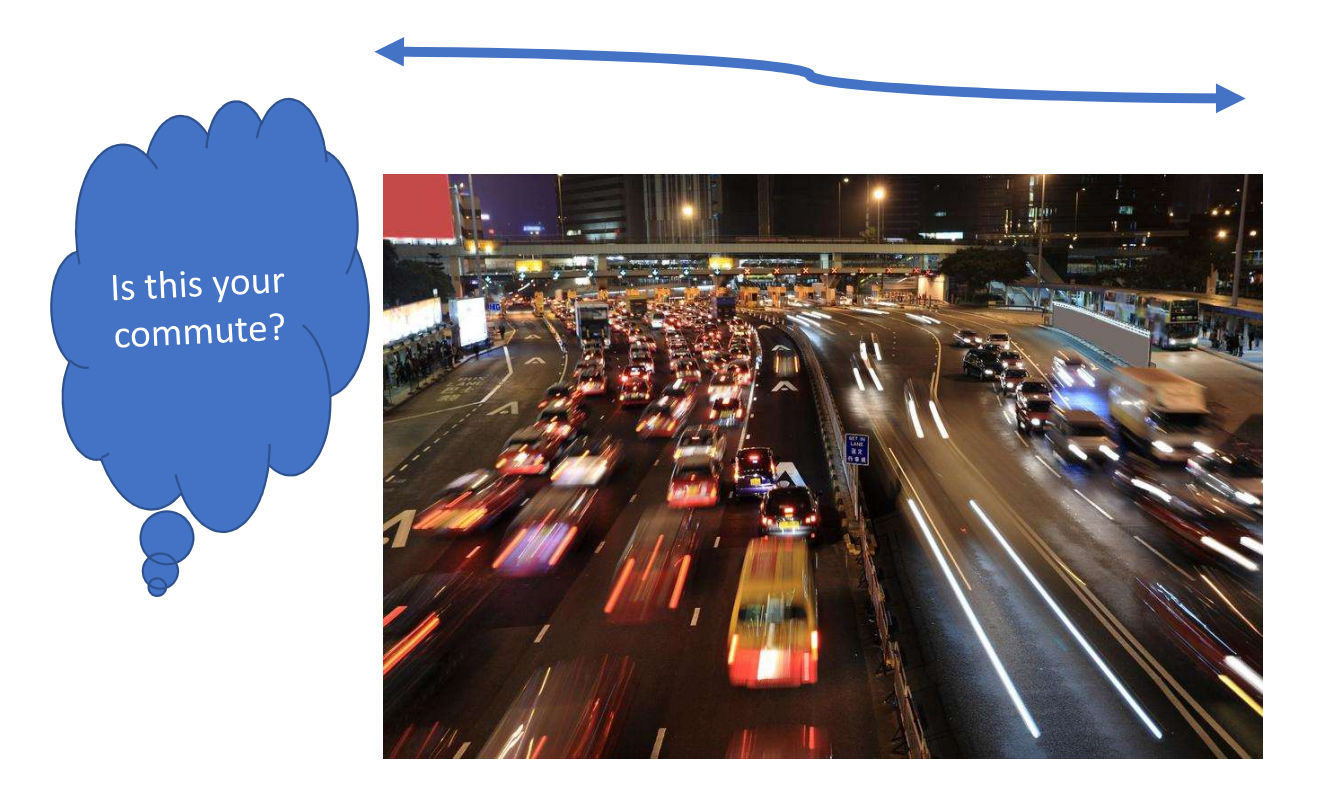

#### Animation Live

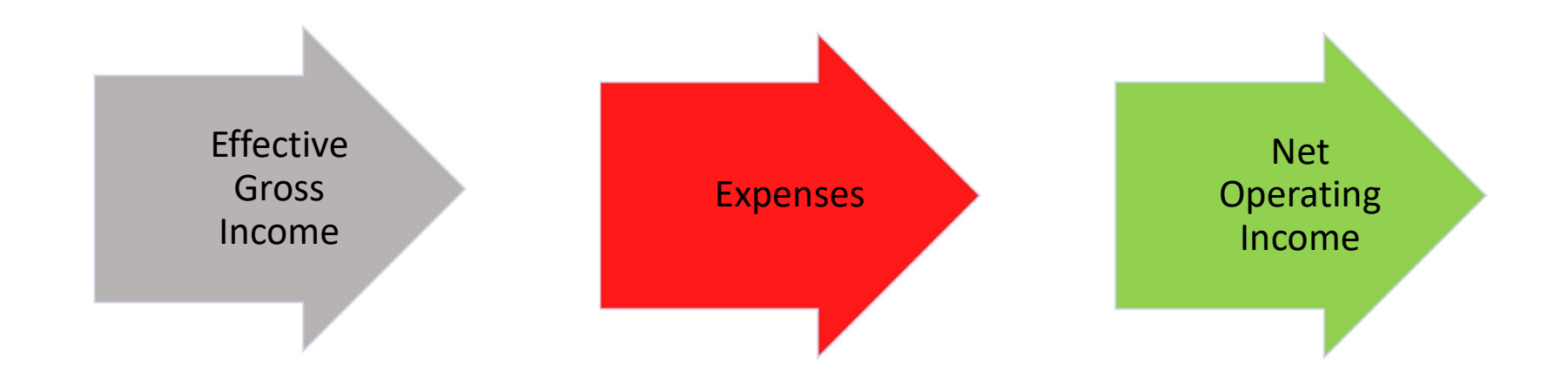

# PowerPoint Designer is Your Friend!

## How to use PowerPoint Designer

#### How it works:

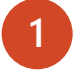

Start a new presentation by going to File > New > Blank Presentation.

2 On the very first slide, add a picture: Go to Insert > Pictures or Insert > Online Pictures and choose the picture.

Hint: You need to be online when you add the picture.

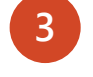

When PowerPoint asks your permission to get design ideas, select Let's Go.

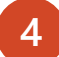

Choose a design you like from the **Design Ideas** task pane.

Note: this slide is from Microsoft

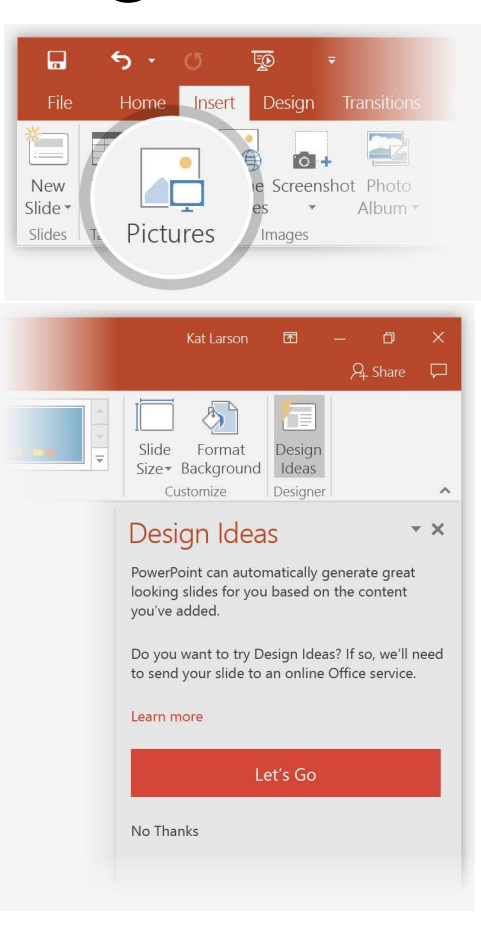

## Live Example Using "Design Ideas"

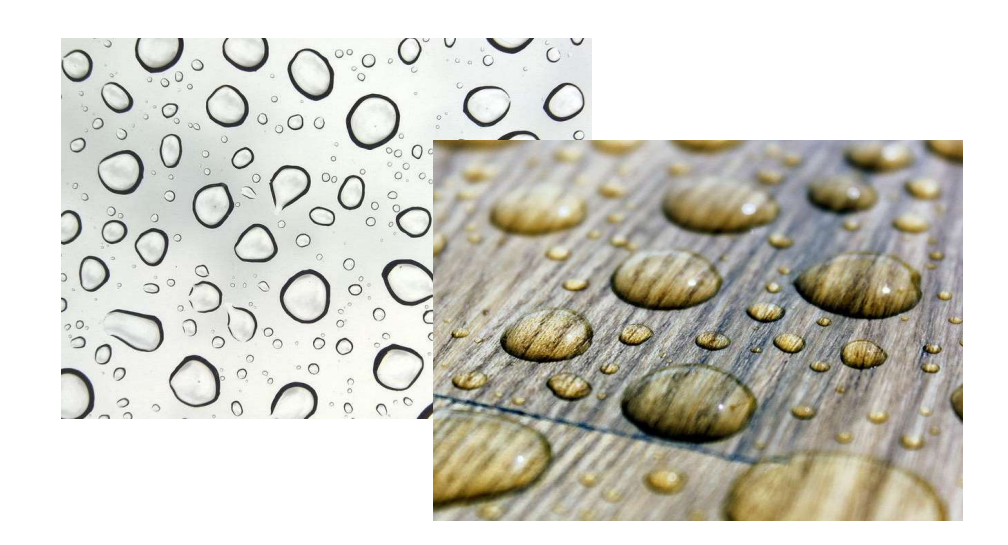

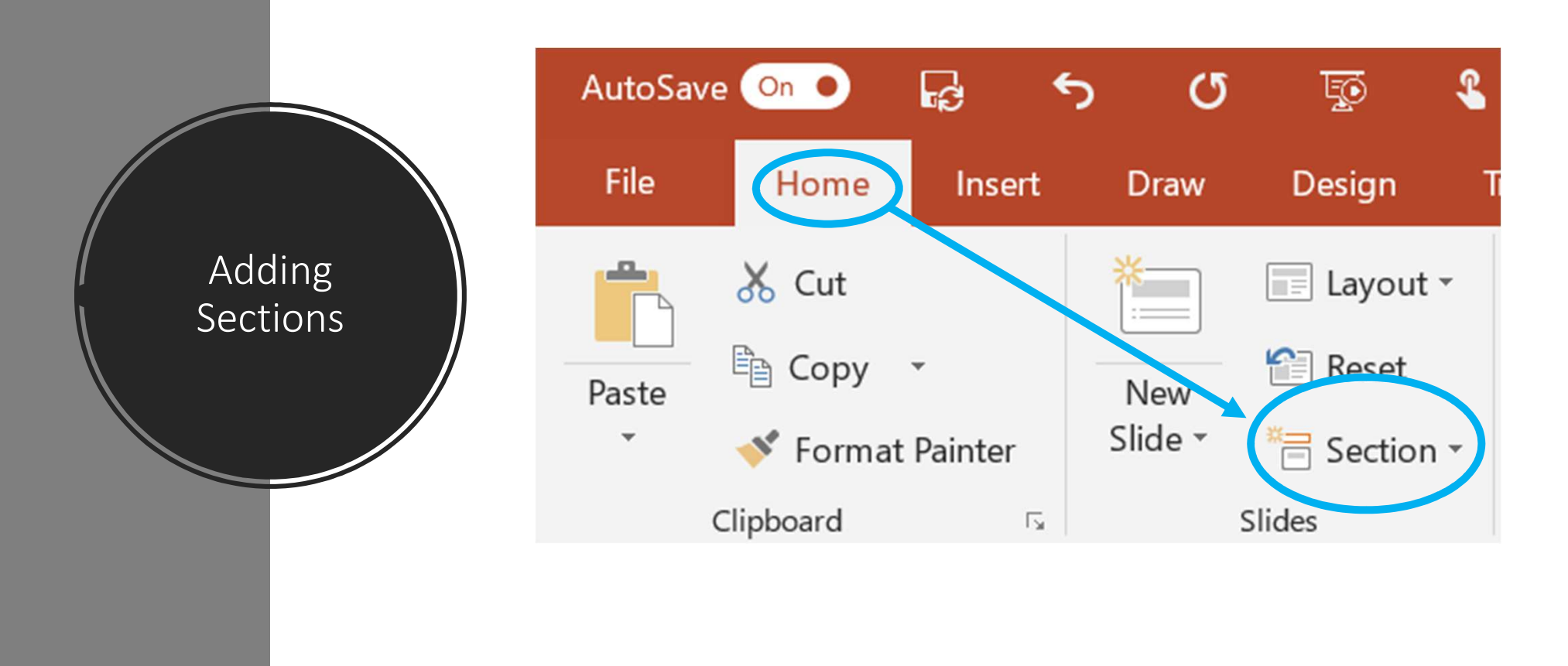

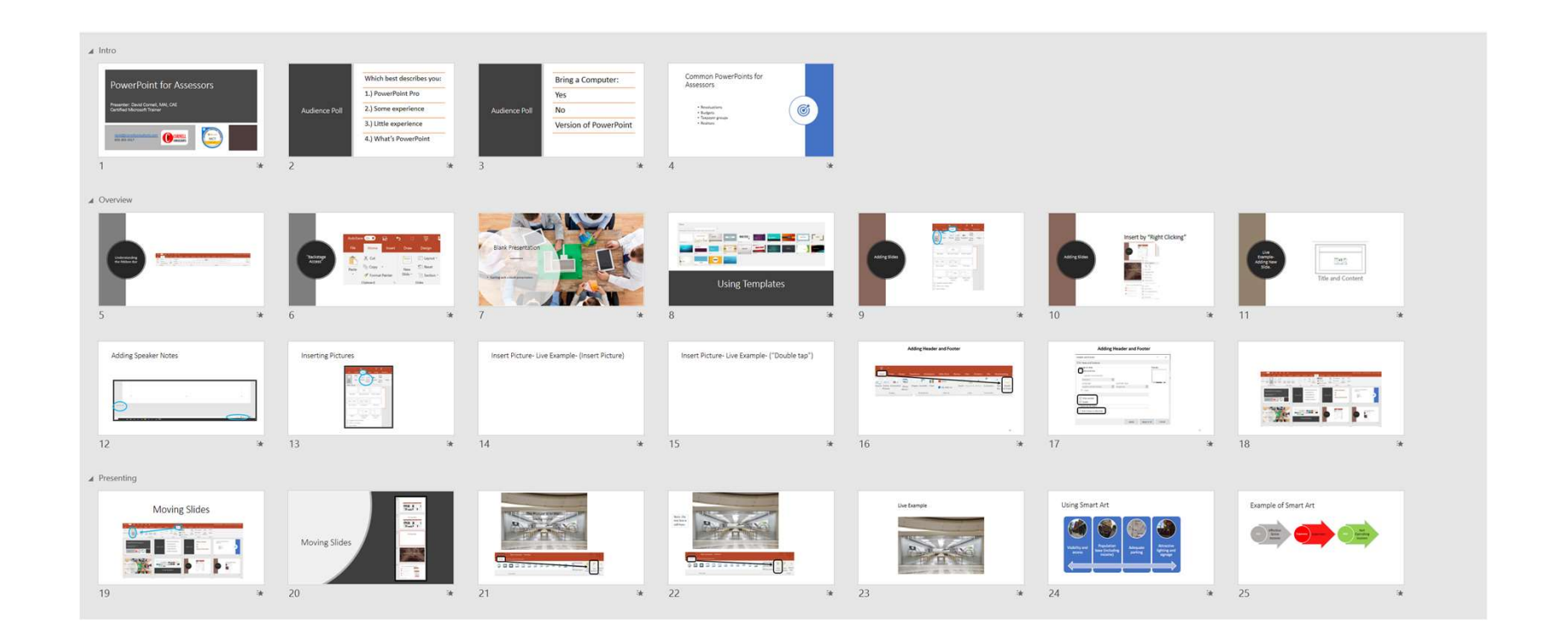

#### Adding Sections

52

# Printing Options

| Print                          |                            |                    |
|--------------------------------|----------------------------|--------------------|
| Print Co                       | opies: 1                   |                    |
| Printer                        |                            | 0                  |
| S Microsoft P<br>Ready         | rint to PDF                | •                  |
|                                | Printer Prop               | erties             |
| Settings                       |                            |                    |
| Print All Slic<br>Print entire | <b>les</b><br>presentation | •                  |
| Slides:                        |                            | 0                  |
| Full Page Sli<br>Print 1 slide | ides<br>e per page         | -                  |
| Print Layout                   |                            |                    |
| Full Page Slides               | Notes Pages                | Outline            |
| Handouts                       |                            |                    |
| 1 Slide                        | 2 Slides                   | 3 Slides           |
| 4 Slides Horizontal            | 6 Slides Horizontal        | 9 Slides Horizonta |
| 4 Slides Vertical              | 6 Slides Vertical          | 9 Slides Vertical  |
| Erame Slides                   |                            |                    |
| ✓ Scale to Fit Paper Scale     | per                        |                    |
| High Quality                   |                            |                    |
| Print Commen                   | its and Ink Markup         |                    |

#### Exercises

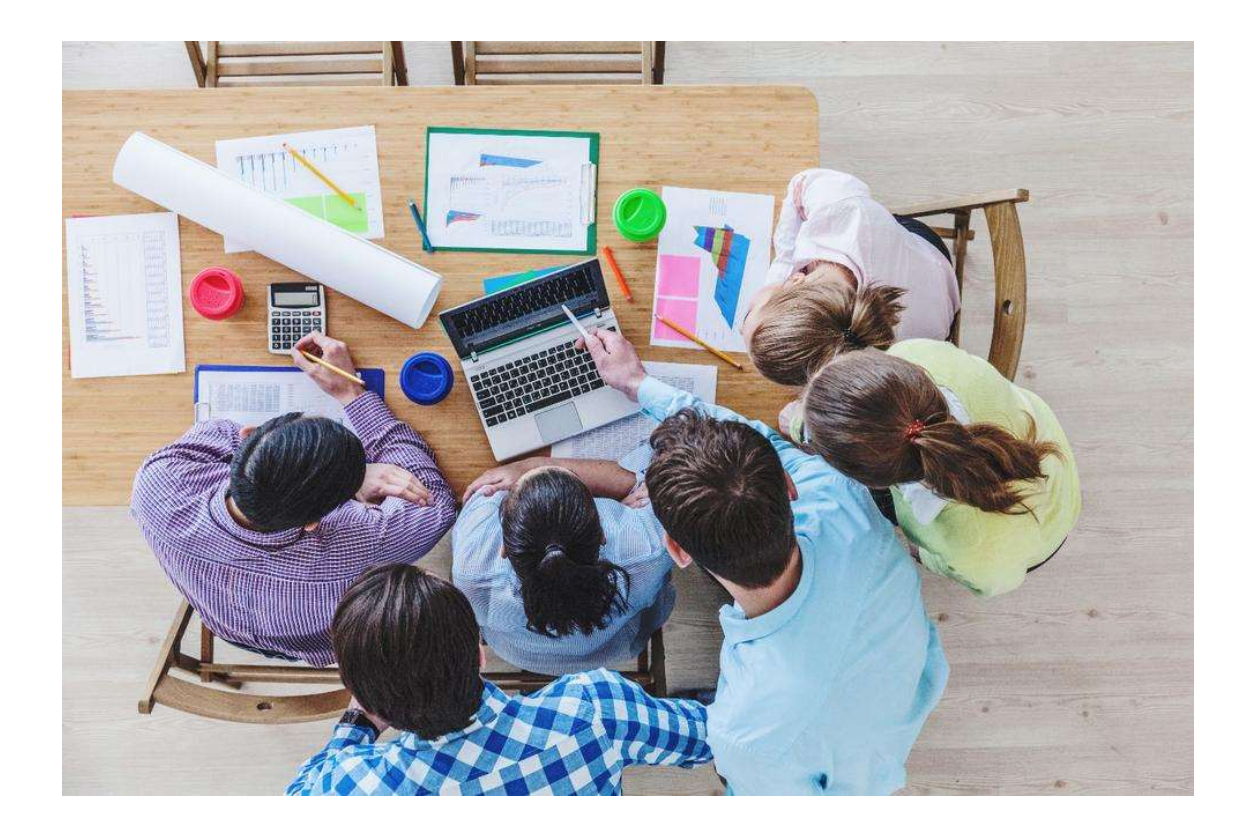

#### Questions

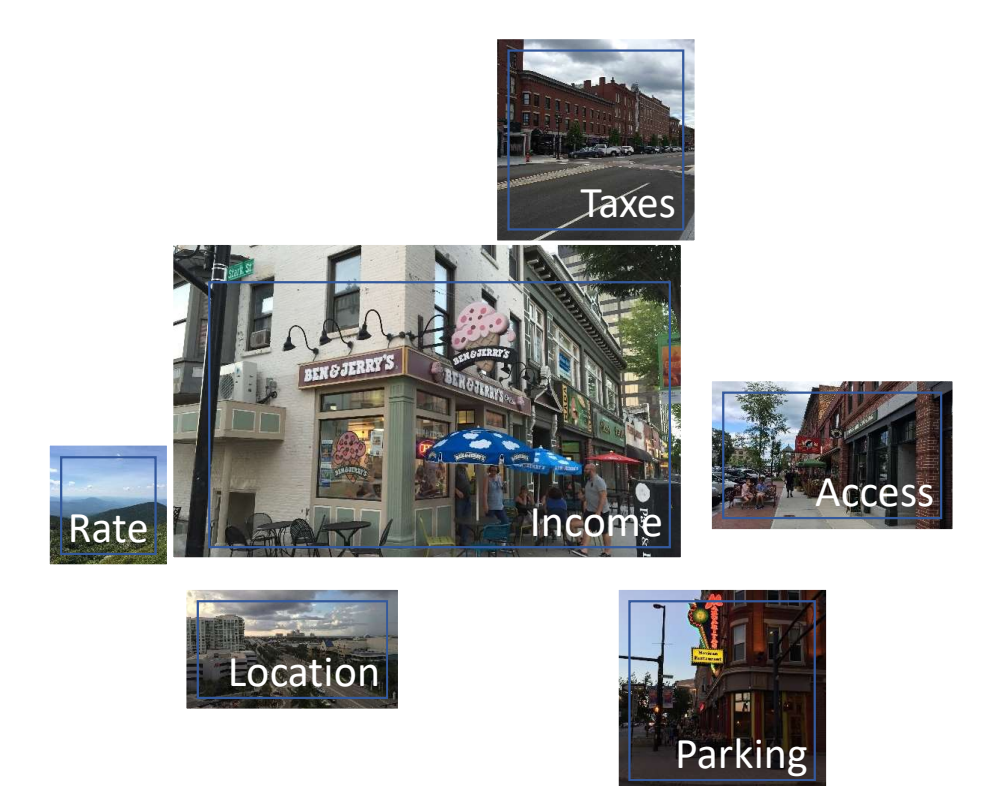